## しょきせってい てじゅんしょ けん 初期設定手順書 兼 ほしょうあんない しりょう 保証案内資料 Surface Go 4

たんまつほしょうきかん あんない 【端末保証期間のご案内】 しょきふりょう はっせい ばあい たんまつ きどうび しゅうかんいない もう で 初期不良が発生した場合は、端末の起動日から1週間以内にお申し出 しょうさい かくにん ください。詳細は、7 ページをご確認ください。

# はじめにお読みください

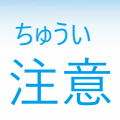

てじゅんしょ せっていさぎょう すす さくせい 手順書の設定作業を進めるなかで作成するIDやパスワード じょうほう わす たいせつ たいせつ たいせつ ほかん 保管してください。

※ パスワードやPIN、回復キーは、他の人に決して教えないで ください。

はんばいばんごう

MicrosoftアカウントのID \_\_\_\_\_

Microsoftアカウント の パスワード \_\_\_\_\_

販売番号

Surface Go 4 の PIN \_\_\_\_\_

がいぶく BitLocker回復キー

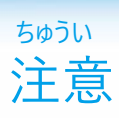

がっこう しじ ばあい がっこう しじ したが 学校から指示がある場合は、学校の指示に従ってください。

<sup>by</sup> ひんぱつ せってい パスワード忘れが頻発しています。設定したパスワードは <sup>by</sup> まどくち れんらく 忘れないようにしてください。お問合せ窓口にご連絡いた だいても、パスワードはわかりません。

てじゅんしょ じっさい がめん あいだ はいけいがぞう こと 手順書と実際の画面との間で、デスクトップ背景画像は異な かのうせい る可能性があります。

てじゅんしょない きさい がめん せつぞく じょうたい 手順書内に記載している画面はWi-Fiに接続されている状態 とうせい じょうたい の構成となっているため、Wi-Fiに接続されていない状態の がめんこうせい こと 画面構成と異なることがあります。

### ュ 1 はじめにお読みください

### もくじ 目次

|   | t de la construcción de la construcción de la construcción de la construcción de la construcción de la constru |      |
|---|----------------------------------------------------------------------------------------------------|------|
| 1 | はじめにお読みください                                                                                                    | 1    |
|   | 50010<br>注意                                                                                                    |      |
|   | こうにゅうせいひんいちらん<br>時入街1只一覧                                                                                       |      |
|   | メガノくる ロー 見<br>しょきせってい はじ まえ しょきふりょうひん たいおう                                                                     | 0    |
|   | 初期設定を始める前に(初期不良品の対応について)                                                                                       | 7    |
|   | キーボードの接続と取り外しについて                                                                                              |      |
|   | クラスルームペン2について                                                                                                  | 10   |
| 2 | 基本操作について                                                                                                    |      |
|   | <sup>きほんそうさ</sup><br>Surfaceの基本操作                                                                              |      |
|   | そうさ<br>そうさ<br>タッチパッドの堤作                                                                                        |      |
|   |                                                                                                    | 17   |
|   | Windowsのセキュリティ設定について                                                                                           | 15   |
|   | サインイン手順<br>71°ph                                                                                               | 16   |
|   | サインアウト手順                                                                                                    |      |
|   | シャットダウン手順                                                                                                    | 18   |
|   | anacottan<br>再起動手順                                                                                             |      |
|   | <sup>かくにんてじゅん</sup><br>パスワードの確認手順                                                                              |      |
| 3 | Liseせってい<br>初期設定                                                                                               | 23   |
|   | ほんしょう せつめい ちゅういじこう<br>太音の説明と注音車頂                                                                               |      |
|   | インキーの の の うこ ノエ ふ 手 クロート                                                                                       | 24   |
|   |                                                                                                    | 26   |
|   | 新規にMicrosoftアカウントを作成してセットアップを行う手順                                                                              | 27   |
|   | 利用中のMicrosoftアカウントを利用してセットアップを行う手順                                                                             | 42   |
| 4 | しょきせっていこ きょう<br>初期設定後の作業                                                                                       | 54   |
|   | ほんしょう せつめい ちゅういじこう 大帝の説明と注音車百                                                                                  | <br> |
|   | やキツ 引いて 「二 し す 穴                                                                                               |      |

### \* 1 はじめにお読みください

| も | くじ<br><b>ン</b> ケ                            |     |
|---|---------------------------------------------|-----|
| H |                                             |     |
|   | Wi-Fiに接続する手順                                | 57  |
|   | が<にんてじゅん<br>Windows セキュリティの確認手順             | 60  |
|   | でじゅん<br>不正プログラムスキャン手順                       |     |
|   | じっこうじかん せっていてじゅん<br>Windows Update実行時間の設定手順 |     |
|   | でじゅん<br>Microsoft Officeのサインイン手順            |     |
|   | でじゅん<br>てじゅん                                | 20  |
|   | WICrosoft OneDriveのリイノイノ手順                  | 12  |
|   | Microsoft Teamsのサインイン手順                     |     |
|   | O365のアカウントのOneDrive内データ移動手順                 |     |
|   | Windows Hello(顔認証)の設定手順                     |     |
|   | Windows Updateの手動実行手順                       |     |
|   | ひょうじ げんご へんこう てじゅん<br>表示言語変更手順              | 95  |
|   |                                             | 100 |
|   | BITLOCKEr凹復十一休仔于順                           | 100 |
| 5 | 故障かなと思ったら                                   | 110 |
|   | 本章の説明と注意事項                                  |     |
|   | しょきかてじゅん<br>Surfaceの初期化手順                   |     |
|   | しょうもうひん こうかんてじゅん<br>消耗品の交換手順                |     |
| ~ |                                             |     |
| 6 | 「「「「「」」」、「「」」、「」、「」、「」、「」、「」、「」、「」、「」、「」    |     |
|   | 利用期間中の端末保証について                              | 122 |

### <sup>ょ</sup> 1 はじめにお読みください

## こうにゅう せいひん いちらん 購入製品一覧

| <sup>ほんたいばこ</sup><br>Surface Go 4本体箱                                                                                                    | ① · · · Surface Go 4 (1台)                                                                                                    |
|----------------------------------------------------------------------------------------------------|----------------------------------------------------------------------------------------------------|
|                                                                                                    | <ul> <li>②・・・24W 電源アダプター(1個)<br/>まい<br/>③・・・クイック スタート ガイド (1枚)<br/><sup>あん ぜん</sup> きせい かん<br/>④・・・安全と規制に関するガイド<br/>せいぞうしゃ かん せいぎょ</li> </ul> |
| Microsoft 50                                                                                                    | <ul> <li>製造者のハードウェアに関する制限</li> <li> <ul> <li></li></ul></li></ul>                                                                             |
| Image: state of the state of the state o | ⑥・・・PCリサイクルマーク(1枚)                                                                                                    |
|                                                                                                    | <ul> <li>⑦・・・キーボード(1個)</li> <li>⑧・・・キーボード使用ガイド</li> <li>⑨・・・製品保証書</li> </ul>                                                                  |
| <sup>ほんたいぶくろ</sup><br>クラスルームペン2本体袋                                                                                                    | 11)・・・クラスルームペン2 (1本)<br>でんち こ<br>電池(1個)<br>か しん ほん<br>替え芯(1本)                                                                                 |

### <sup>ょ</sup> 1 はじめにお読みください

## お期設定を始める前に(初期不良品の対応について)(1/2)

しょきせってい はじ まえ どうこんひん いちらん ふそく がいかん でんげん 初期設定を始める前に同梱品一覧に不足がないこと、外観、電源 きどう もんだい かくにん しょきせってい おこな 起動など問題がないことをご確認いただき、初期設定を行ってください。 しょきふりょう こうかん うけつけかのうきかん かくにん すみ ※初期不良での交換は受付可能期間がございますので速やかにご確認ください どうこんひんいちらん きさい かなら かくにん ※同梱品一覧は6ページに記載しております。必ずご確認ください。

いか ちゅういじこう 以下注意事項

たんまつ きどうび しゅうかん いない つぎ きさい ほうほう もう で ・端末の起動日から1週間以内に、次ページに記載の方法でお申し出ください。 たんまつ きどうび しゅうかん す ばあい しょきふりょう う

・端末の起動日から1週間を過ぎている場合は、初期不良としてお受けできませ

 $h_{\circ}$ 

きげん す ばあい ほんしりょう きさい ほしょうまどぐち しゅうり ・期限を過ぎた場合は、本資料123ページに記載している保証窓口へ修理をご いらい 依頼ください。

でうかん ばあい しょきふりょうひん ほんたい けしょうばこ ・交換となる場合、初期不良品の本体だけではなく、化粧箱やアダプターなどの ふぞくひん ほしょうしょ ひつよう はいき すべ ほかん ねが 付属品や保証書が必要となりますので、廃棄せずに全て保管をお願いいたしま

す。

たんまつ ふぞく しょきふりょう (端末に付属するペンやキーボードの初期不良について)

<sup>ふぞく</sup> ・付属するペンやキーボードカバーに初期不良での交換は商品の利用日から1週 かん いない もう で 間以内にお申し出ください。

りょうび しゅうかん す ばあい しょきふりょう う ・ペン、キーボードの利用日から1週間を過ぎている場合は、初期不良としてお受けできません。

## 1 はじめにお読みください

しょきせってい はじ しょきふりょうひん たいおう まえ 初期設定を始める前に(初期不良品の対応について) (2/2) しょきふりょう かくにん てすう あわ ほうほう いか と 初期不良が確認されましたら、お手数ですが、以下「■お問い合わせ方法」の しゅだん れんらく ねが 手順でご連絡をお願いいたします。 たいおう りょうしょう ※お電話での対応はいたしかねますのでご了承ください。 ちゅういじこう いがい ほか かくにん と じょうき しょうさい お問い合わせフォームには、上記の注意事項以外の他にも、ご確認いただく詳細 かくにん ねが をまとめておりますので、ご確認をお願いいたします。

と ぁ ほうほう ■お問い合わせ方法 と ぁ 1.「お問い合わせ | ページにログインする

<u>https://sumasuku2025.metro.tokyo.lg.jp/store/mypage/inquiry/</u> はんばいばんごう (販売番号/パスワードによるログインが必要です)

<**QR**コード>

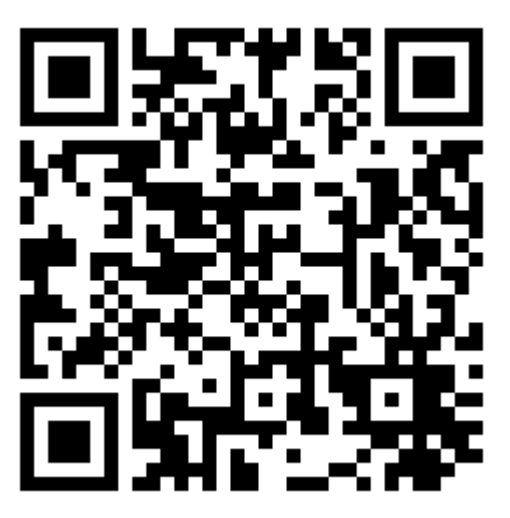

と あ しょきふりょう せんたく 2.お問い合わせカテゴリで「初期不良」を選択する ちゅういじこう ひつようじこう にゅうりょくこうもく ひょうじ →注意事項と、必要事項の入力項目が表示されます。 ちゅういじこう かなら かくにん うえ と あ ねが 注意事項を必ず確認の上、お問い合わせをお願いいたします。

## 1 はじめにお読みください

## せつぞく と はず キーボードの接続と取り外しについて

せつぞく と はず ほうほう せつめい キーボードの接続と取り外しの方法について説明します。

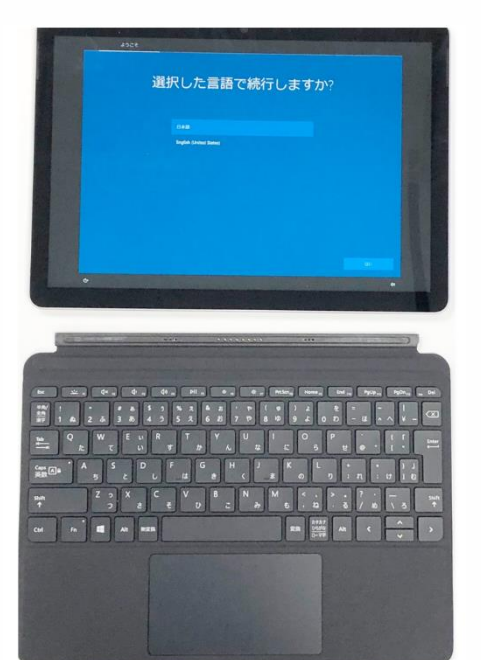

たんまつほんたい しゃしん Surface端末本体とキーボードは写真 ほうこう とお せつぞく にある通りの方向で接続します。 たんまつほんたい じしゃく Surface端末本体とキーボードは磁石 せつぞく で接続します。 はず つよ ひ ľ ٢ 強く引っ張ることで取り外すことができ ます。

### クラスルームペン2について

# クラスルームペン2から白いキャップを取り外し、付属の電池

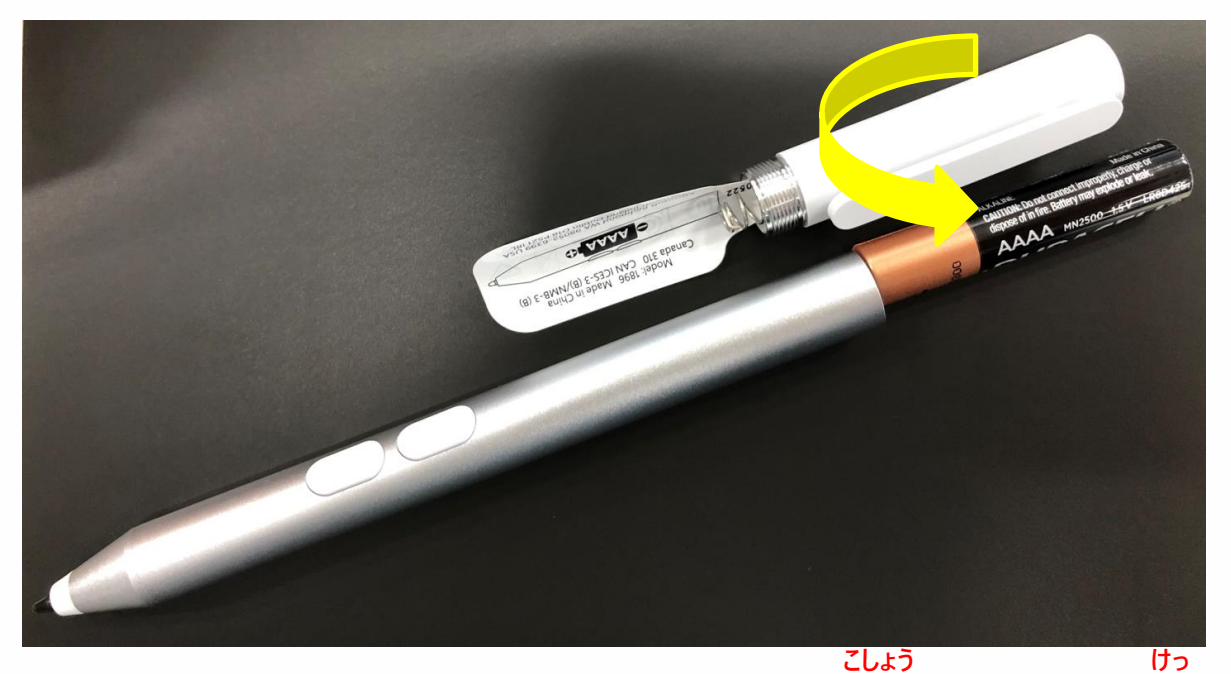

クラスルームペン2のシールは、はがすと故障しますので決してはがさないでください。

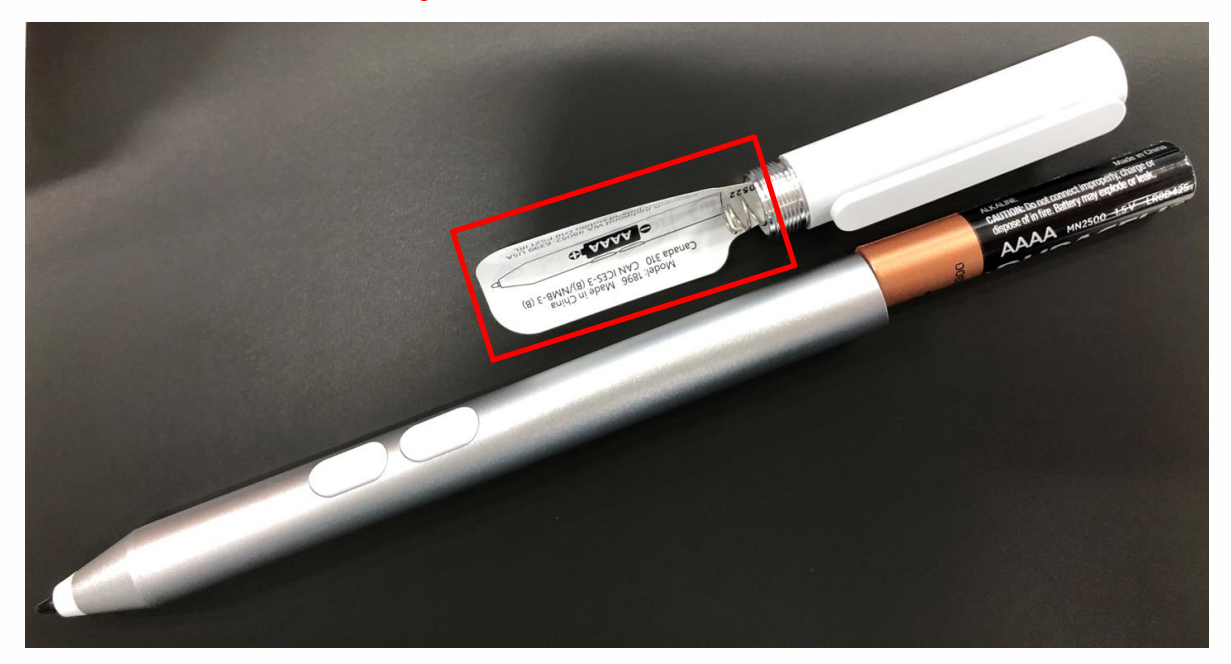

## 

# きほんそうさ 基本操作について

### <sup>きほんそうさ</sup> Surfaceの基本操作

| タップ                   | <sup>ゆび かる たた そうさ</sup><br>指で軽く叩く操作です。<br><sup>そうさ そうとう</sup><br>マウス操作のクリックに相当します。                                                   |  |
|-----------------------|----------------------------------------------------------------------------------------------------|--|
| ダブルタップ                | <sup>ゅび かる かい たた そうさ</sup><br>指で軽く2 回叩く操作です。<br><sup>そうさ</sup> マウス操作のダブルクリックに相当します。                                                  |  |
| <sup>ながお</sup><br>長押し | <ul> <li>がめん ゆび いっていじかん お はな そうさ</li> <li>画面を指で一定時間押さえて離す操作</li> <li>です。</li> <li>そうさ みぎ そうとう</li> <li>マウス操作の右クリックに相当します。</li> </ul> |  |
| ドラッグ                  | がめん ゆび お じょうげきゆう 画面を指で押さえたまま、上下左右にず そうさ らす操作です。 にんい ばしょ がめん ゆび はな また、任意の場所で画面から指を離すと、 ドラッグ&ドロップができます。                                |  |

### <sup>きほんそうさ</sup> Surfaceの基本操作

| スワイプ   | <pre>がめん めび はら そうさ<br/>画面を指で払う操作です。<br/>がめん ひょうじ き か ばあい とう つか<br/>画面の表示を切り替える場合等に使<br/>います。</pre>        |  |
|--------|----------------------------------------------------------------------------------------------------|--|
| ピンチイン  | Eh ゆび がめん お ゆび かんかく     2 本の指で画面を押さえて、指の間隔を     せば そうさ     狭める操作です。     がめん ひょうじ しゅくしょう     画面の表示が縮小されます。 |  |
| ピンチアウト | Eh ゆび がめん お ゆび かんかく     2 本の指で画面を押さえて、指の間隔を     O3 そうさ     広げる操作です。     がめん ひょうじ かくだい     画面の表示が拡大されます。   |  |

### <sub>そうさ</sub> タッチパッドの操作

| そうさ<br>操作                                                                    | eropun<br>説明                                                                                                    |
|------------------------------------------------------------------------------|----------------------------------------------------------------------------------------------------|
| <sup>ゅっ</sup><br>タッチパッドを指でスライド                                               | <sup>いどう</sup><br>カーソルを移動させます。                                                                                                    |
| させる                                                                          |                                                                                                    |
| <sup>ひだりがわ お</sup><br>タッチパッドの左側を押す                                           | こうもく       せんたく         項目を選択します。       DE         DE       どうよう         マウスの左クリックと同様です。タッチパッド         みぎした       いがい         びごん       お         ひちり       どうよう         マウスの左クリックと同様です。タッチパッド         みぎした       いがい         びごん       お         ひちつ       レカたく         の右下以外、どの部分を押しても選択が         かのう         可能です。 |
| <sup>みぎがわ お</sup><br>タッチパッドの右側を押す                                            | Windows アプリのアプリコマンドや、デス<br>クトップ アプリのコンテキスト メニューが表示<br><sup>みぎ</sup><br>されます。マウスの右クリックと同様です。                                                                                                    |
| ほん ゆび すいへい<br>2本の指を水平または<br><sup>すいちょく</sup><br>垂直にスライドさせる                   | マウスのスクロールと同様です。                                                                                                    |
| <sup>ひだりがわ ぉ</sup><br>タッチパッドの左側を押し<br><sub>じょうたい</sub><br>た状態で、指をスライドさ<br>せる | マウスのドラッグと同様です。                                                                                                    |
| タッチパッドとは                                                                     | じょう ゆび うご                                                                                                    |

マウスの代わりになる装置です。キーボードにあるタッチパッド上で指を動かすことにより、カーソルを いどう かのう 移動させることが可能です。 2

### せってい Windows のセキュリティ設定について

がくにんてじゅん らん 60ページのWindows セキュリティの確認手順をご覧ください。

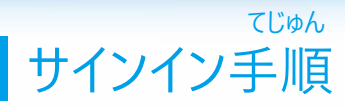

<sub>てじゅん せつめい</sub> Surfaceのサインイン手順を説明します。

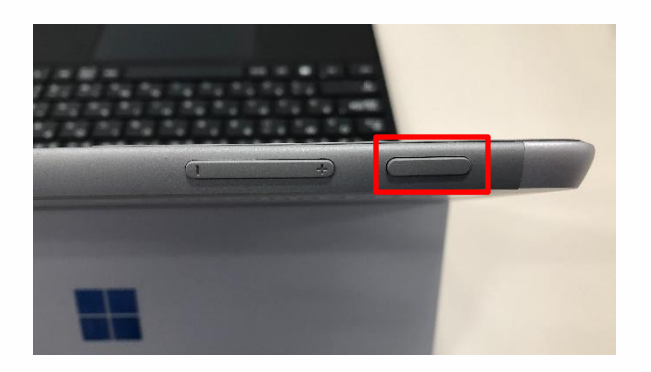

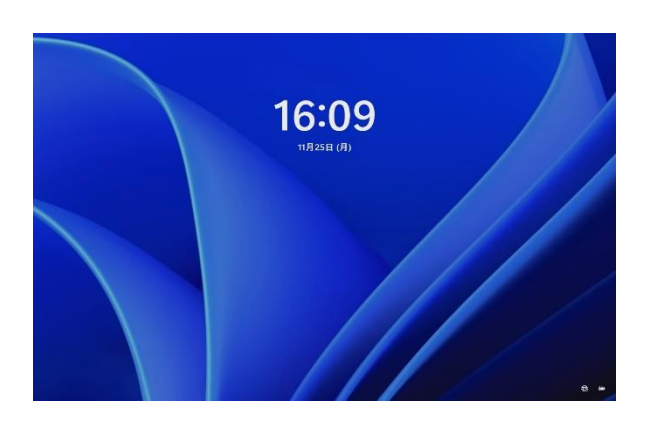

がめん した うえ 2 画面を下から上へスワイプします。

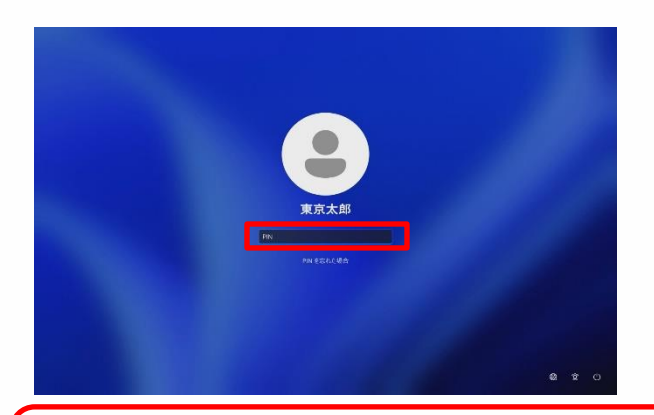

にゅうりょくがめん
3 PINまたはパスワードの入力画面が
ひょうじ
表示されます。PINまたはパスワードを
にゅうりょく
入力します。
いじょう しゅうりょう
4 以上で終了です。

PINとは か しよう こべつ あんしょうばんごう わす パスワードの代わりに使用するユーザー個別の暗証番号です。 忘れないようにしてください。

### きほんそうさ 2 基本操作について

てじゅん サインアウト手順

てじゅん せつめい Surfaceのサインアウト手順を説明します。

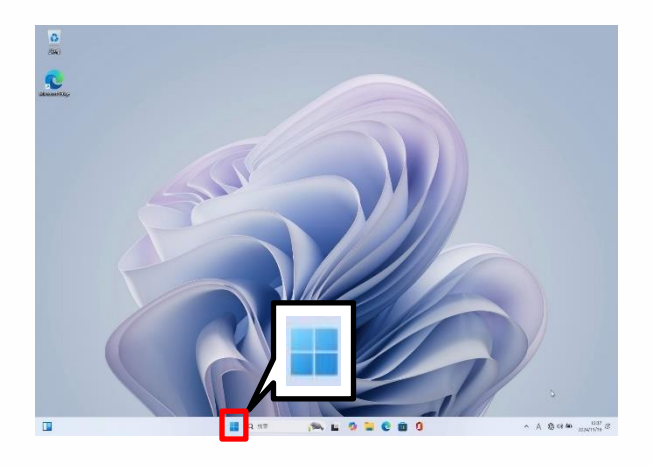

E. \* Uneth 

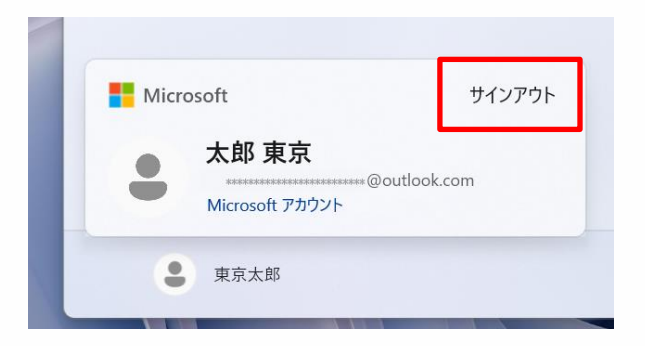

1 [スタート]をタップします。

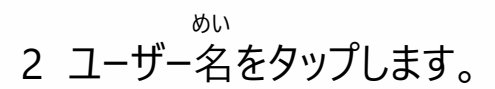

- 3 [サインアウト]をタップします。
   いじょう しゅうりょう
   4 以上で終了です。

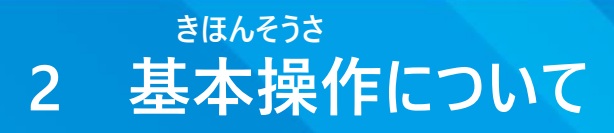

### てじゅん シャットダウン手順(1/2)

てじゅん せつめい Surfaceのシャットダウン手順を説明します。

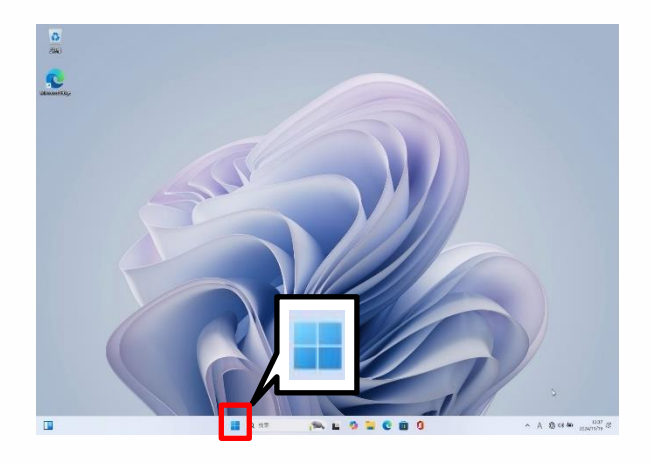

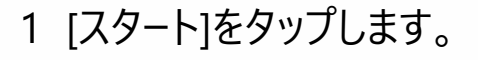

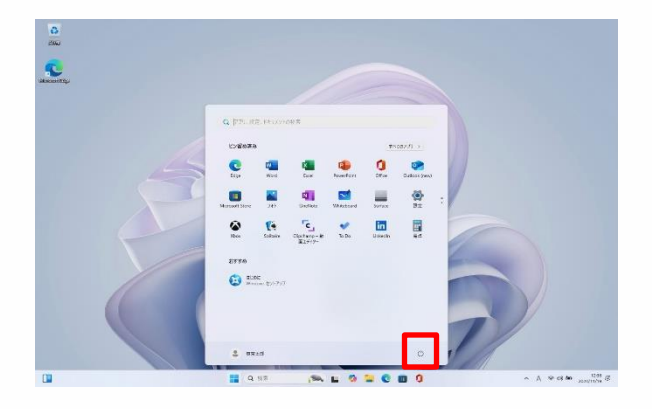

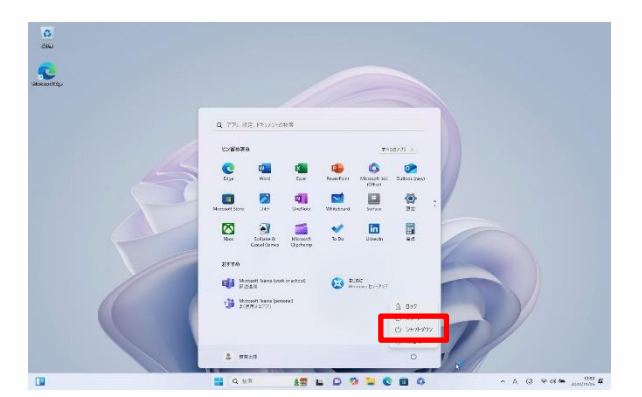

2 [ ]をタップします。

- 3 [シャットダウン]をタップします。
   いじょう しゅうりょう
   4 以上で終了です。

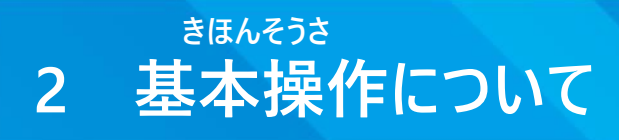

<sup>てじゅん</sup> シャットダウン手順(2/2)

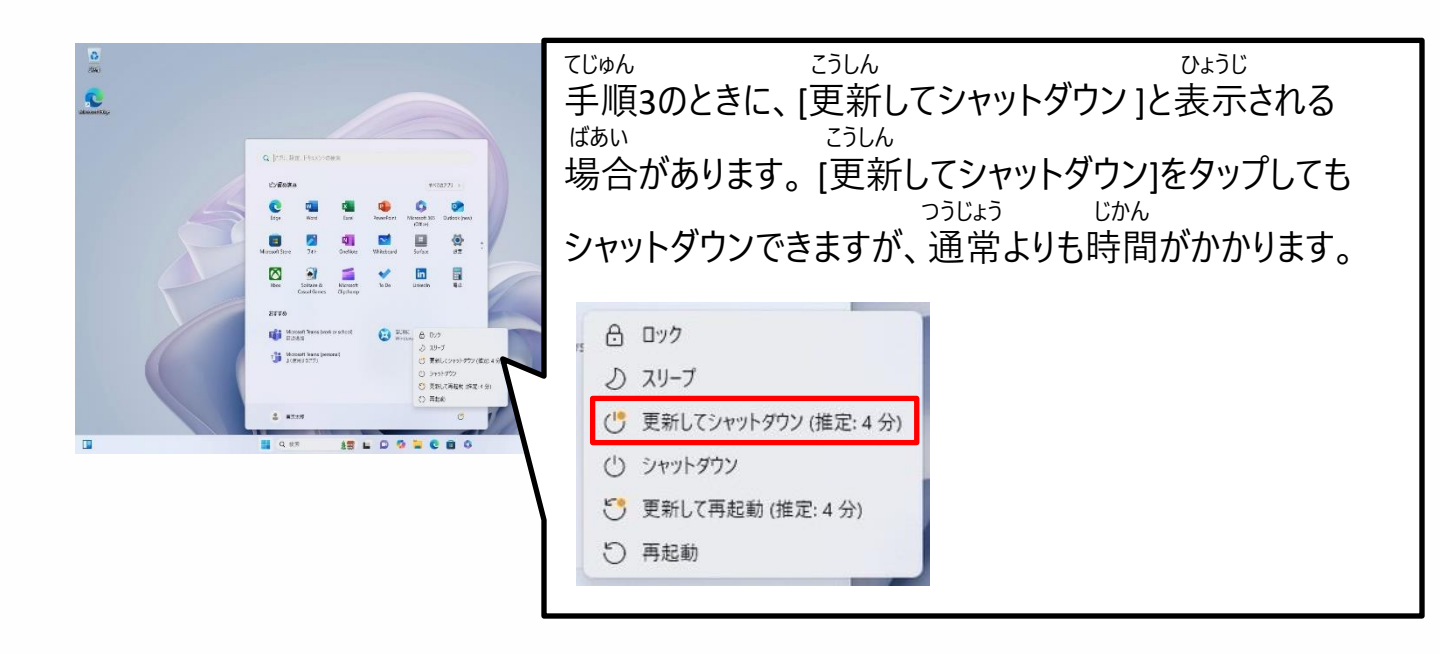

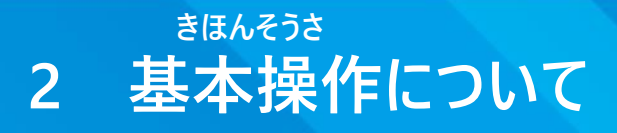

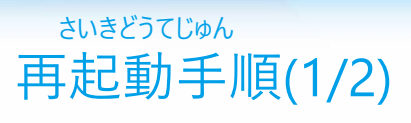

さいきどうてじゅん せつめい Surfaceの再起動手順を説明します。

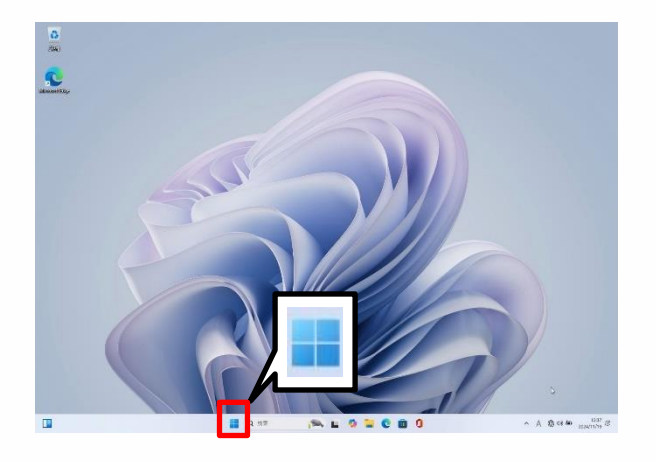

Uneth 

1 [スタート]をタップします。

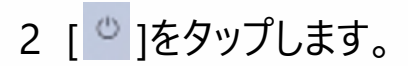

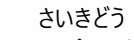

- 3 [再起動]をタップします。
   いじょう しゅうりょう
   4 以上で終了です。

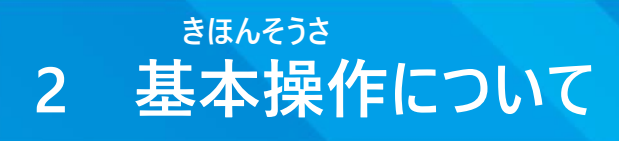

### さいきどうてじゅん 再起動手順(2/2)

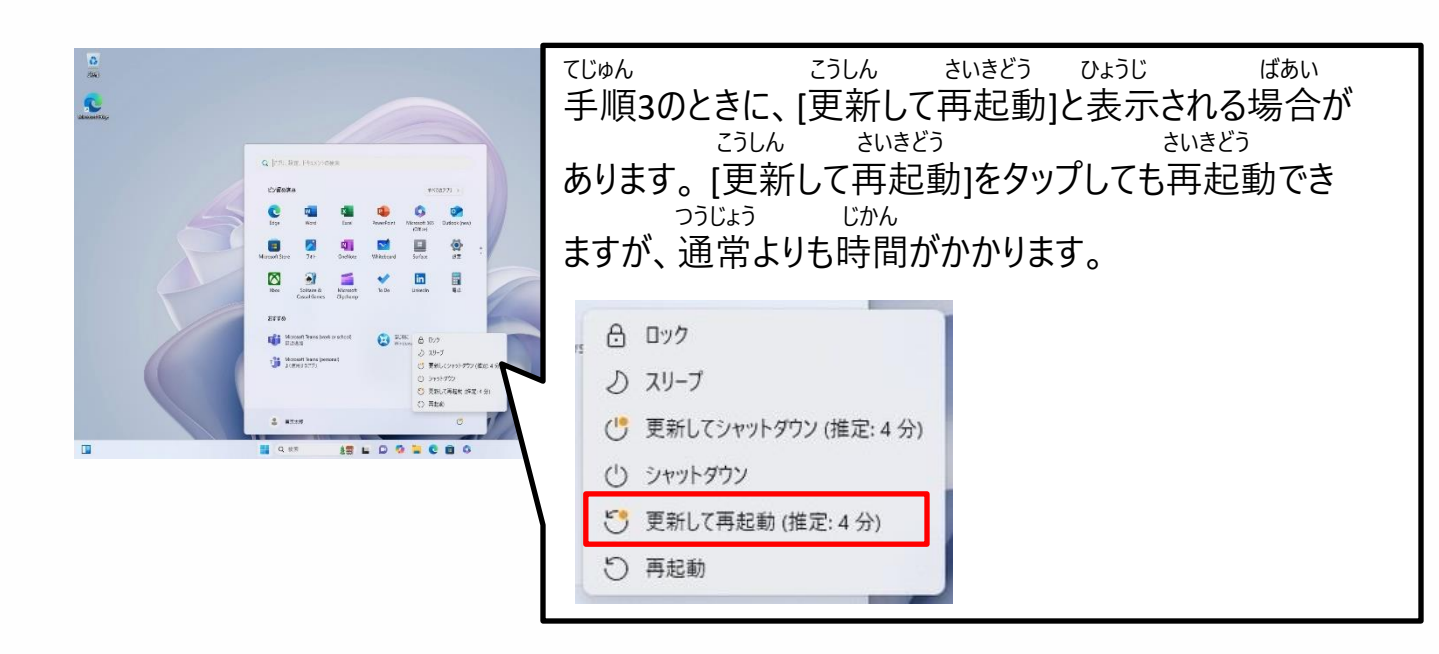

## パスワードの確認手順

がくにんてじゅん せつめい パスワードの確認手順について説明します。

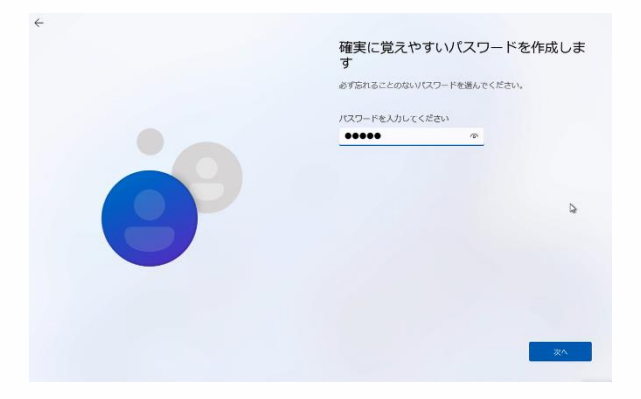

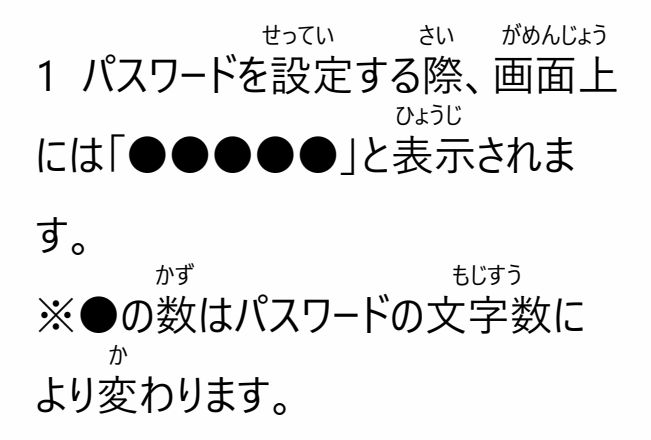

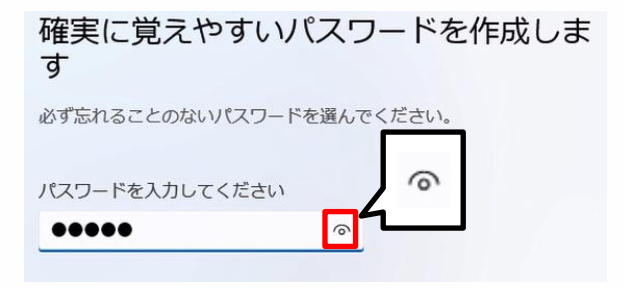

<sup>にゅうりょく</sup> 2 入力したパスワードを確認するに は、[ <sup>(</sup>)]をタップします。

確実に覚えやすいパスワードを作成しま す <sup>必ず忘れることのないパスワードを選んでください。</sup> パスワードを入力してください Tokyo <sup>ひょうじ</sup> 3 パスワードが表示されます。 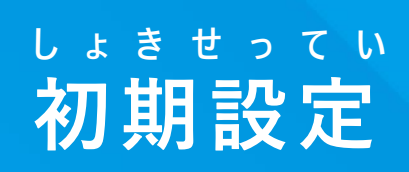

ほんしょう せつめい ちゅういじこう 本章の説明と注意事項(1/2)

ほんしょう

<本章について>

ほんしょう ひつよう しょきせっていてじゅん 本章では、Surfaceを利用するために必要となる初期設定手順について せつめい 説明しています。

ちゅういじこう

<注意事項>

がっこう しじ ばあい がっこう しじ したが 1 学校から指示がある場合は、学校の指示に従ってください。

かてい かんきょう ばあい がっこう りょう けんとう 2 ご家庭にWi-Fi環境がない場合は、学校のWi-Fiの利用を検討して ください。

びあい ほんてじゅん そ さくせい 3 Microsoftアカウントがない場合は、本手順に沿って作成してください。

といぁわ まどぐち こた 4 Wi-FiのSSIDやセキュリティキーについてはお問合せ窓口ではお答え できません。

にゅうりょくないよう まちが がめん まえ もど がめん まえ 5 入力内容を間違えたときには、前の画面に戻ってください。前の画面 ばあい でんげん びょう ていど ながお でんげん もど に戻ることができない場合は、電源ボタンを5秒程度長押しして、電源を い さいど でんげん さいしょ なお 切ってください。再度電源を入れると、最初からやり直すことができます。

せつめい

ほんしょう

ちゅういじこう

本章の説明と注意事項(2/2) そうさほうほう ほんしょう てじゅんかんりょうご つか かた 6 本章の手順完了後の操作方法(アプリケーションやソフトウェアの使い方 えつらんほうほう とう かくじ かくにん やインターネットの閲覧方法等)については、各自で確認してください。 せつぞくほうほう とう ほんしょ かた つか アプリケーションやソフトウェアの使い方やインターネットの接続方法等、本書に きさい ないよう ٤ う あ 記載のない内容についてはお問い合わせをお受けすることができません。

はいけい とう へんこう ほんしょうない 7 Windows Updateを行うと、背景やアイコン等が変更され、本章内の がぞう こと 画像と異なることがあります。

てじゅんしょ ない めい てじゅんしょ れいじ さくせい 8 手順書内のユーザー名はすべて手順書の例示として作成したものです。 かくじ さくせい めい ぉ か 各自で作成したユーザー名へ置き換えてください。

しょきせってい およ しょきせっていご さぎょう かんりょう ばあい いか 9 初期設定及び初期設定後の作業が完了しない場合は、以下の といあわ まどぐち れんらく しょきふりょう かくにん お問合せ窓口までご連絡ください。また初期不良については7ページをご確認

ください。

といあわ まどぐち お問合せ窓口 0120-225-822 どにち しゅくじつ のぞ うけつけじかん 受付時間 9:00~17:00(土日・祝日を除く。) かいせつきかん れいわ ねん がつ にち きん 開設期間 令和7年1月31日 (金) れいわ ねん がつ にち げつ 令和7年6月30日 (月) ひつよう じょうほう ٢ あ お問い合わせに必要な情報 たんまつめい ・端末名(Surface Go 4) げんざい じょうきょう ・現在の状況

## しょきせってい さぎょうないよう 初期設定の作業内容

ほんしょう こうせい ほんしょう きさい いがい いか ほう 本章の構成は以下のとおりです。本章に記載している以外のセットアップ方 かくじ しょせき かくにん といあわ まどぐち ほう かいとう 法は各自でWebや書籍などで確認してください。お問合せ窓口では回答でき ません。

べつ しんきさくせい ŧ かた Microsoftアカウントをお持ちでない方、もしくは別のアカウントを新規作成して りよう ばあい てじゅん じっし ご利用される場合は、27~41ページの手順を実施ください。 すで かてい つか ばあい 既にご家庭のパソコンやスマートフォンでMicrosoftアカウントをお使いの場合、 りよう おこな そのMicrosoftアカウントを利用してセットアップを行うことができます。

その場合は42~53ページの手順を実施ください。

| でじゅん<br>手順                                                                             | ょうい ひつよう<br>用意の必要なもの                                              | ページ   |
|----------------------------------------------------------------------------------------|-------------------------------------------------------------------|-------|
| しんき<br>新規にMicrosoftアカウントを<br><sup>メくせい</sup><br>作成してセットアップを行う手順 (※)                    | <sup>かんきょう</sup><br>・Wi-Fi 環境<br><sup>れんらくよう</sup><br>・連絡用メールアドレス | 27ページ |
| <sup>りょうちゅう</sup><br>利用中のMicrosoftアカウントを<br><sup>りよう おこな てじゅん</sup><br>利用してセットアップを行う手順 | <sup>かんきょう</sup><br>・Wi-Fi 環境<br>・Microsoft アカウント                 | 42ページ |

しんき さくせい なまえ せいねんがっぴ ※ 新規にMicrosoftアカウントを作成するためには、お名前、生年月日、 れんらくよう ひつよう 連絡用メールアドレスが必要です。 れんらくよう つうちさき とう さい つか わす 連絡用メールアドレスは、パスワードを忘れた際の通知先等に使われます。 じっし てじゅん まえ ようい 27~41ページの手順を実施する前に、ご用意ください。 れんらくよう げんざい りようちゅう ほか なお、連絡用メールアドレスは、現在利用中のメールアドレス(他のアプリケー しよう つか ションやアカウントに使用しているもの)を使うことができます。

### <sup>しんき</sup> 新規にMicrosoftアカウントを作成してセットアップを行う手順(1/15)

いか てじゅん したが しょきせってい おこな 以下の手順に従い、初期設定を行います。

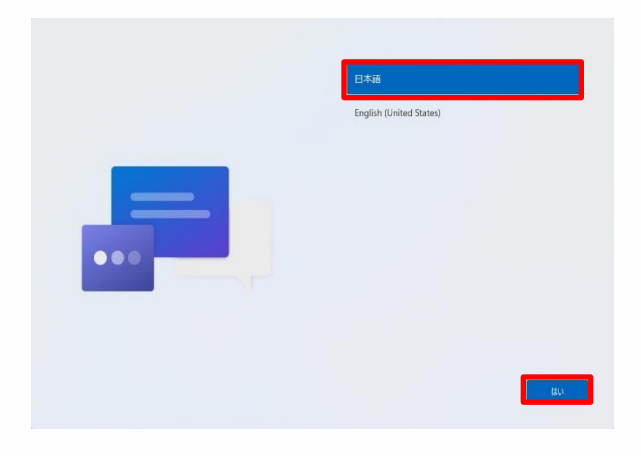

- でんげん 1 電源ボタンを押してSurfaceを起動し
- ます。
- <sup>にほんご</sup> 2 [日本語]をタップします。
- 3 [はい]をタップします。

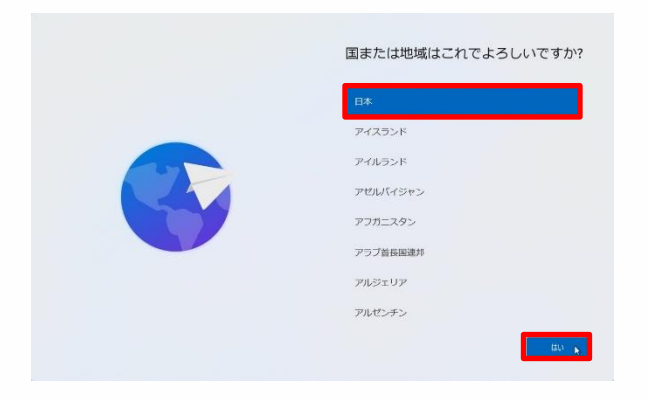

くに ちいき
 4 [国または地域はこれでよろしい がめん ひょうじ
 ですか?]画面が表示されます。
 5 [日本]をタップします。
 6 [はい]をタップします。

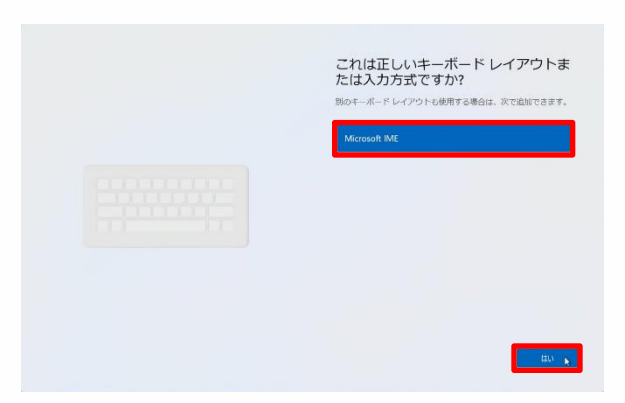

### れます。

- 8 [Microsoft IME]をタップします。
- 9 [はい]をタップします。

いたき またま てじゅん 新規にMicrosoftアカウントを作成してセットアップを行う手順(2/15)

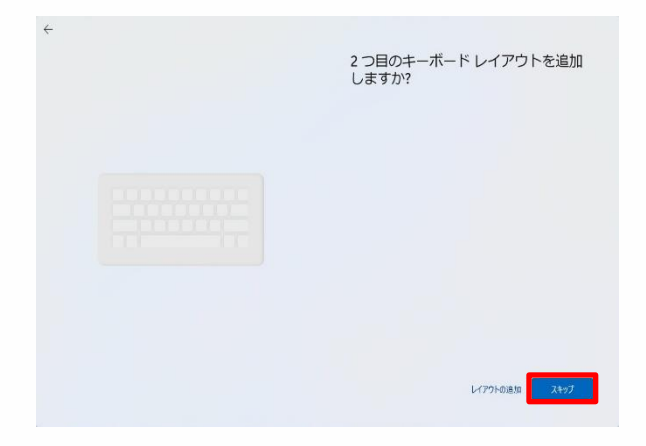

11 [スキップ]をタップします。

| ネットワークに接続しましよう <sup>30</sup><br>パパスの物理を知りれては、インターネットに開催すると専びあります。 使用すると、数<br>形の用心とや1207~5年の7075ムを中間できます。<br>「「「インサストと<br>素が出版 |
|----------------------------------------------------------------------------------------------------|
| <ul> <li>2004, Darya Manual<br/>たり3274(前台))</li> <li>2 自動的に振時</li> <li>1 自動的に振時</li> </ul>                                    |
| ିଲ୍ଲ<br>କି                                                                                                    |
| <b>総括の両部が発見ています</b><br>ドンガルシューダングのなどことでは、別の方がパスを準用して、akama/<br>networkangp、ごグクセスしてください<br>次へ                                  |

せつぞく がめん 12 [ネットワークに接続しましょう]画面が ひょうじ 表示されます。 かてい ひょうじ ※ ご家庭のWi-FiのSSIDが表示されな ばあい せつめいしょ い場合は、Wi-Fiルーターの説明書をご かくにん 確認ください。 せつぞく 13 接続するSSIDをタップします。 せつぞく 14 [接続]をタップします。 がっこう とう りよう ばあい 学校等よく利用するWi-Fiの場合は せつぞく じどうてき L١ [自動的に接続]にチェックを入れます。

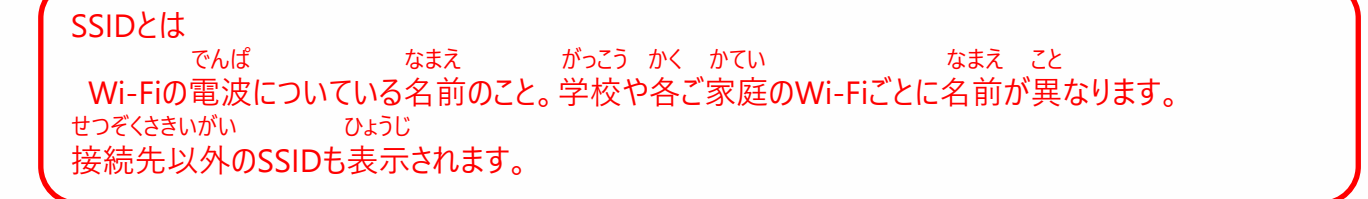

### いたき 新規にMicrosoftアカウントを作成してセットアップを行う手順(3/15)

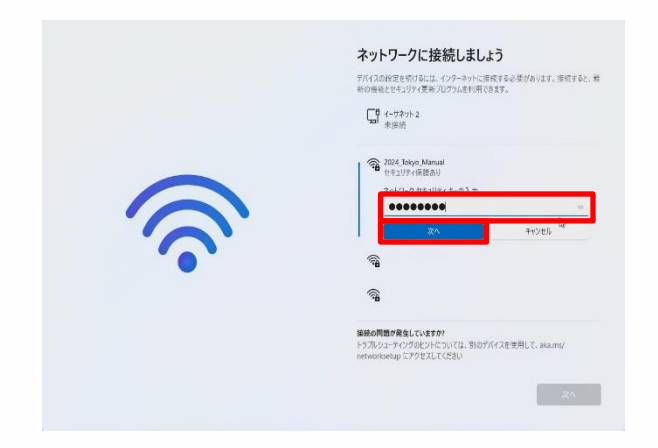

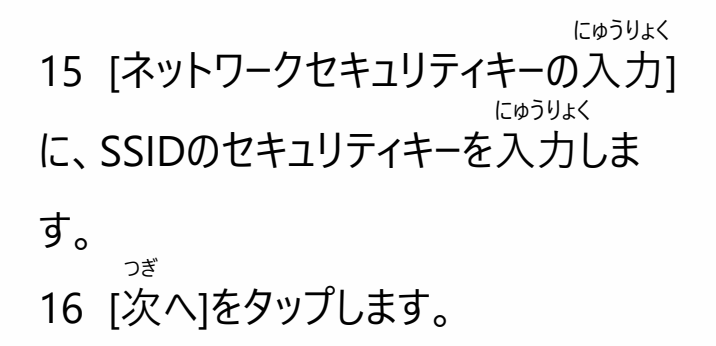

セキュリティキーとは かく せつぞく ひつよう がっこうかくかてい こと 各Wi-Fiに接続するために必要なパスワードのこと。学校や各ご家庭のWi-FiのSSIDごとに異なります。 がっこう ばあい はいふ にゅうりょく 学校の場合は、配付されたセキュリティキーを入力してください。

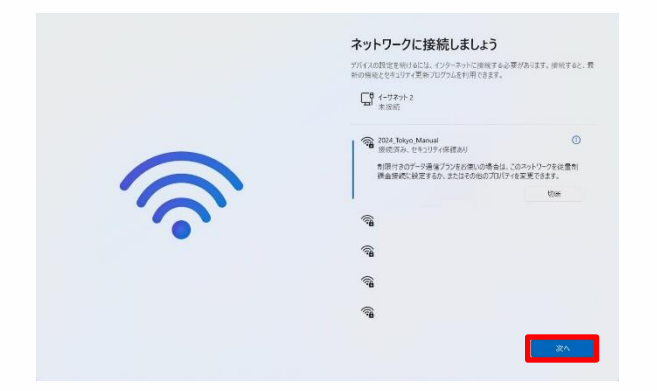

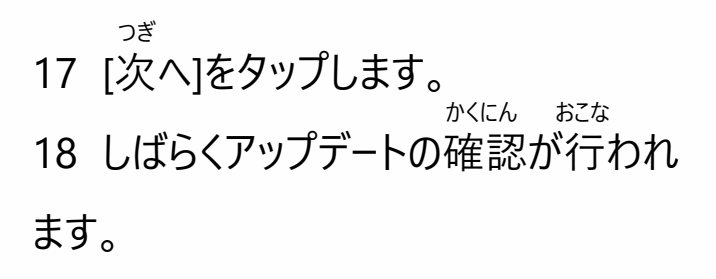

#### しんき さくせい おこな てじゅん 新規にMicrosoftアカウントを作成してセットアップを行う手順(4/15)

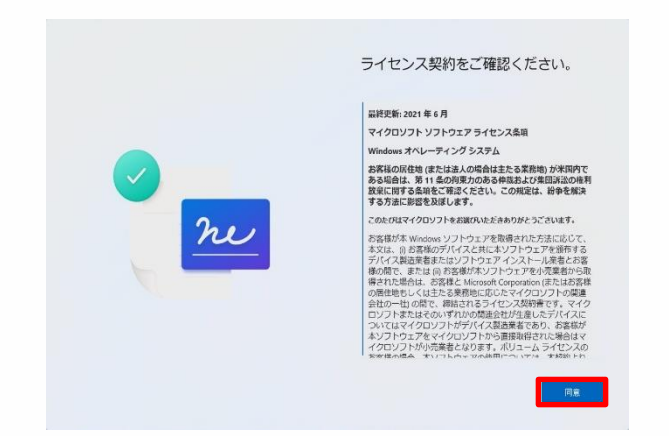

けいやく かくにん 19 [ライセンス契約をご確認ください。] がめん ひょうじ 画面が表示されます。 どうい 20 「同意」をタップします。

| デバイスに名前を付けましょう<br>他のデバイスから総約するときに随用に認識できる一種の公前を付け<br>てください。多数命付けるとデバイスが解読者します。                                  |
|----------------------------------------------------------------------------------------------------|
| CALCON CREETENSIC FULLAR PRODUCTS Y                                                                             |
| be an even of the second second second second second second second second second second second second second se |
| アイ・AL 64 15 Y (1) 9     数字だけにすることはできません     ち 文字以内                                                              |
| <br>ハイフン(-)、タッシュ(ーおよび-)、アンタースコア(_)以外のスペース*<br>特殊文字は使用できません                                                      |
|                                                                                                    |
|                                                                                                    |

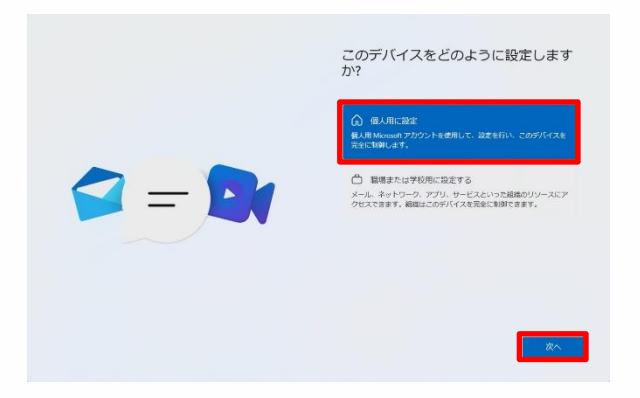

なまえ つ 21 [デバイスに名前を付けましょう] がめん ひょうじ ばあい 画面が表示された場合は、 めい にゅうりょく お好きなデバイス名を入力します。 つぎ 22 [次へ]をタップします。 さいきどう 23 Surfaceが再起動します。

せってい 24 [ このデバイスをどのように設定します がめん ひょうじ

- か?1画面が表示されます。 こじんよう せってい
- 25 [個人用に設定]をタップします。 つぎ
- 26 [次へ]をタップします。

#### しんき さくせい おこな てじゅん 新規にMicrosoftアカウントを作成してセットアップを行う手順(5/15)

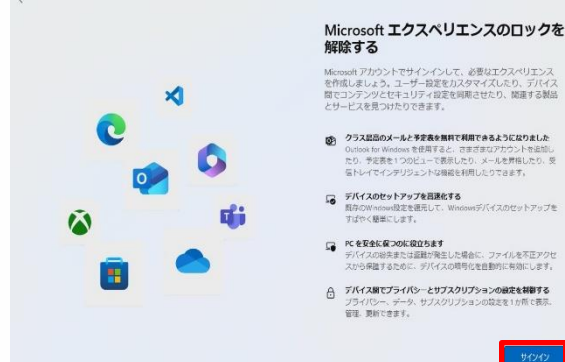

タマイズしたり、ナバキス 朝させたり、関連する製品

- クラス記品のメールと予定表を無料で利用できるようになりました Outbook for Windows を使用すると、さまざまれアナカウントを追加し たり、予定表を1つのビューで表示したり、メールを算相したり、受 雪トレイでインテリジェントな場端を利用したりできます。
- PC を安全に叙つのに役立ちます デバイスの紛失または盗戮が発生した場合に、ファイルを不正アクセ スから保護するために、デバイスの現号化を自動的に有効にします。
- デバイス間でプライバシーとサプスクリプションの設定を制御する プライバシー、データ、サプスクリプションの設定を1か所で表示

27 [Microsoftエクスペリエンスのロック かいじょ がめん ひょうじ を解除する)画面が表示されます。 28 [サインイン]ボタンをタップします。

ついか

29 [Microsoftアカウントを追加しましょ がめん ひょうじ う」画面が表示されます。

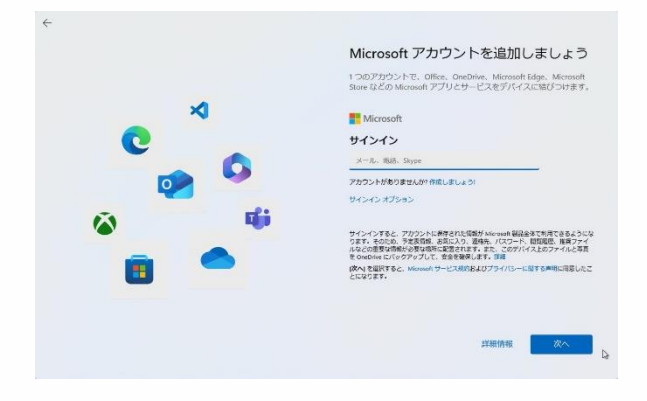

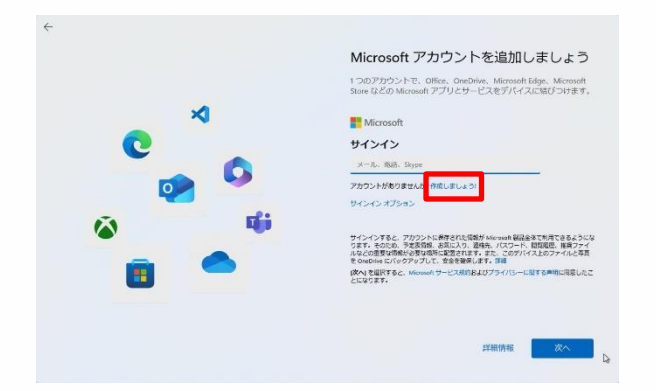

さくせい 30 [作成しましょう!]をタップします。

## 3 初期設定

### はんき 新規にMicrosoftアカウントを作成してセットアップを行う手順(6/15)

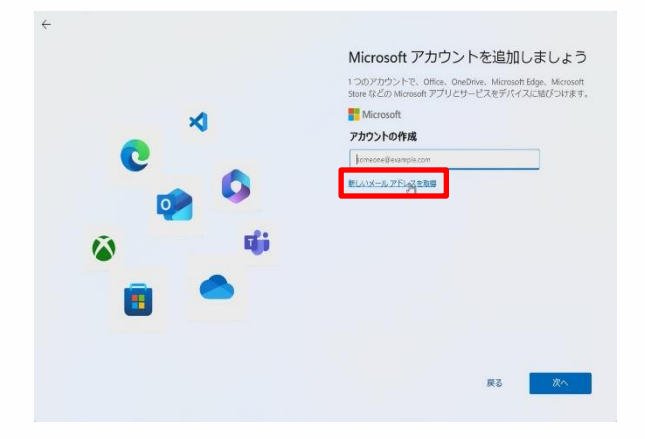

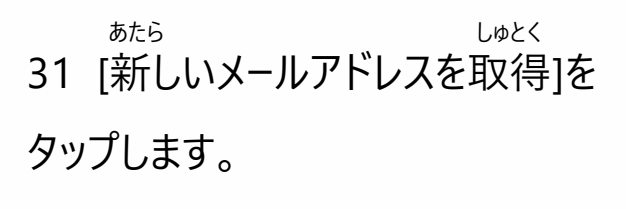

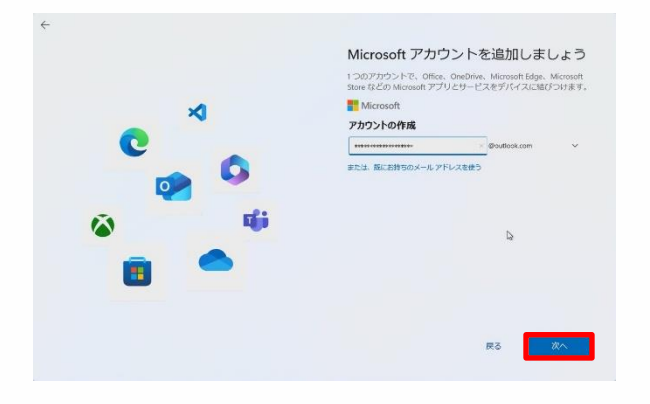

しんき さくせい にんい
32 新規に作成する任意のメールアド
にゅうりょく
レスを入力します。
っぎ
33 [次へ]をタップします。

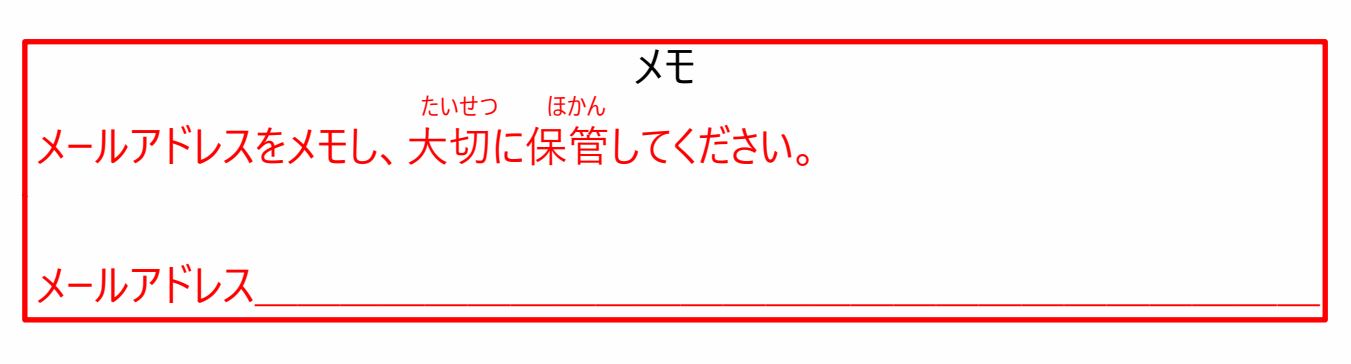

32

いたき さくせい おこな てじゅん おこな てじゅん 新規にMicrosoftアカウントを作成してセットアップを行う手順(7/15)

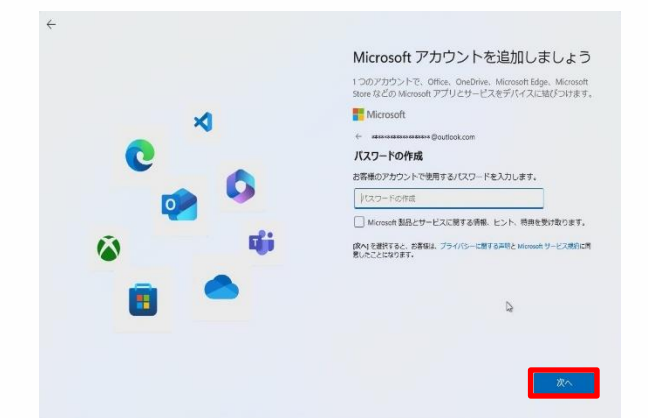

34 Microsoftアカウントに設定する にゅうりょく パスワードを入力します。 もじ いじょう おおもじ ※ パスワードは8文字以上で大文字 こもじ すうじ きごう しゅるい 小文字、数字、記号のうち2種類 いじょう ふく ひつよう 以上を含んでいる必要があります。 つぎ 35 「次へ]をタップします。

すいそく にゅうりょく ばあい 推測されやすいパスワードを入力した場合、 さくせい がめん さいど ひょうじ [パスワードの作成]画面が再度表示されます。 ばあい いか さいど てじゅん ひょうじ さんこう じっし 表示された場合、以下を参考に再度手順33を実施してください。 すいそく いか 以下のようなパスワードが推測されやすいです。 えいたんご かんたん きごう えいたんご すうじ ふか ・英単語、英単語に簡単な数字や記号を付加したもの等 れい (例) Password、password01! れんばん はいちじょう となり あ れんぞく とう すうじ もじ ・数字の連番、キーボードの配置上で隣り合っている文字の連続等 れい (例) abc123456、qwerty123

### メモ

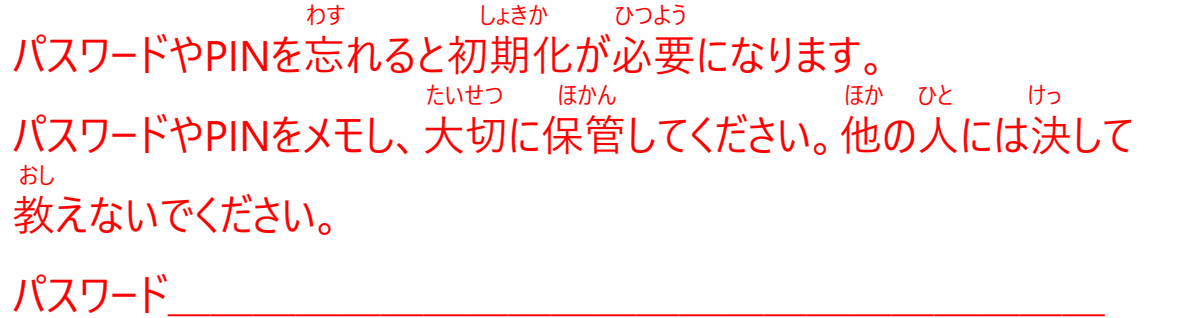

### <sup>しんき</sup> 新規にMicrosoftアカウントを作成してセットアップを行う手順(8/15)

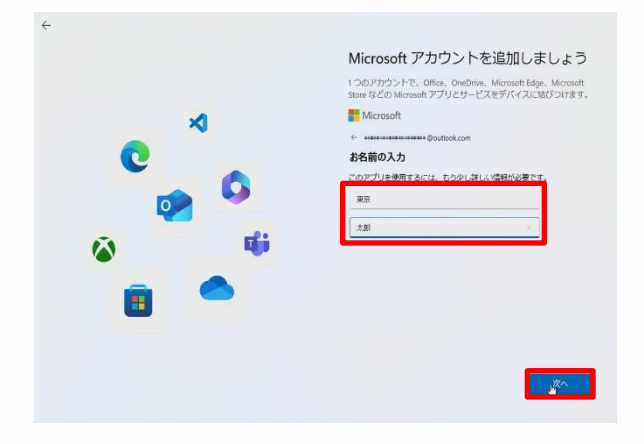

<sup>なまえ にゅうりょく</sup> 36 お名前を入力します。

37 [次へ]をタップします。

### いたき でじゅん 新規にMicrosoftアカウントを作成してセットアップを行う手順(9/15)

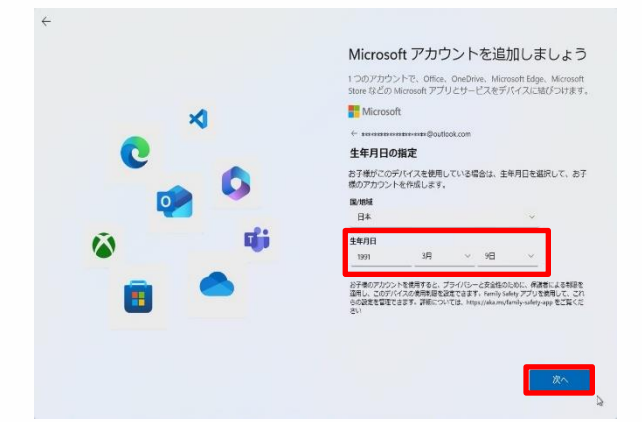

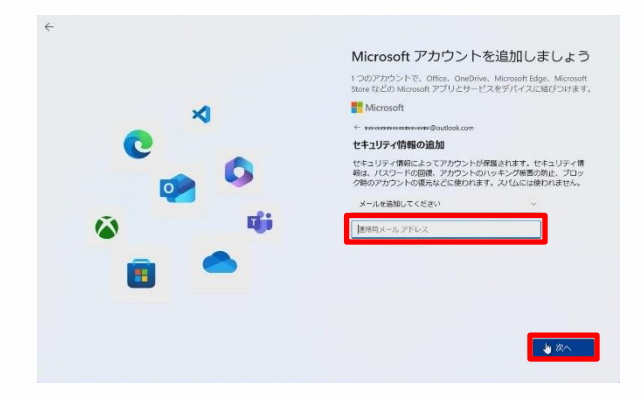

せいねんがっぴ にゅうりょく 38 生年月日を入力します。 っぎ

39 [次へ]をタップします。

|                | れんらくよう    | にゅうりょく                          |
|----------------|-----------|---------------------------------|
| 40             | 連絡用メールノ   | ドレスを人力します。                      |
| <b>※</b><br>۲۲ | 手順31で入力   | したメールアドレスとは                     |
| 異な             | なるアドレスである | る必要があります。                       |
| パス             | 、ワードをお忘れの | D際などに利用します                      |
| ወて             | で、普段お使いの  | )メールアドレスを入力                     |
| くだ             | さい。<br>っず |                                 |
| 41             | [次へ]をタップし | ます。                             |
| *              | [ロボットでないる | しょうめい<br>ことを証明するために<br>がめん ひょうじ |
| クイ             | ズに回答してくな  | ざい。]画面が表示                       |
| され             | た場合は、画面   | 词の指示に従いクイズ                      |
| 。<br>に<br>回    | 回答します。    | х <i>т</i> х                    |
| クイ             | ズの内容は毎回   | 変わります。                          |

### <sup>しんき</sup> 新規にMicrosoftアカウントを作成してセットアップを行う手順(10/15)

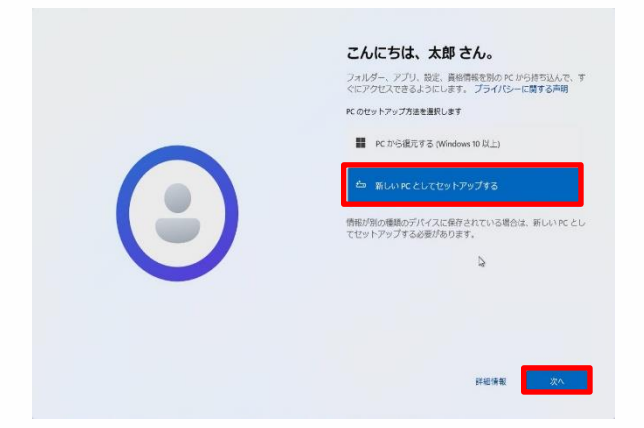

ひだり がめん ひょうじ ばあい 42 左の画面が表示された場合は、 <sup>あたら</sup> [新しいPCとしてセットアップする]をタップ します。

43 [次へ]ボタンをタップします。

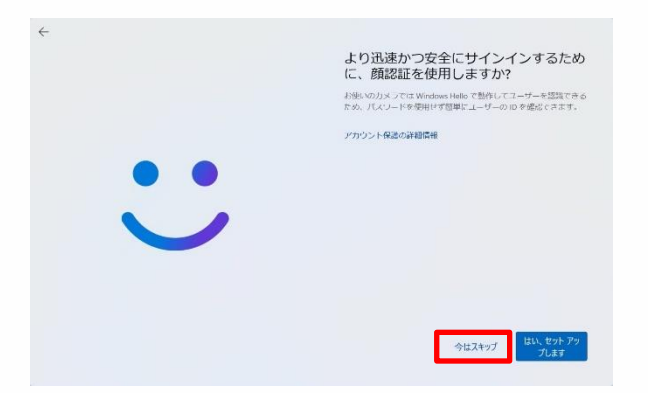

| じんそく あんぜん            |
|----------------------|
| 44 [より迅速かつ安全にサインインする |
| かおにんしょう しよう          |
| ために、顔認証を使用しますか?]     |
| がめん ひょうじ             |
| 画面が表示されます。           |
| いま                   |
| 45 [今はスキップ]をタップします。  |

### はんき 新規にMicrosoftアカウントを作成してセットアップを行う手順(11/15)

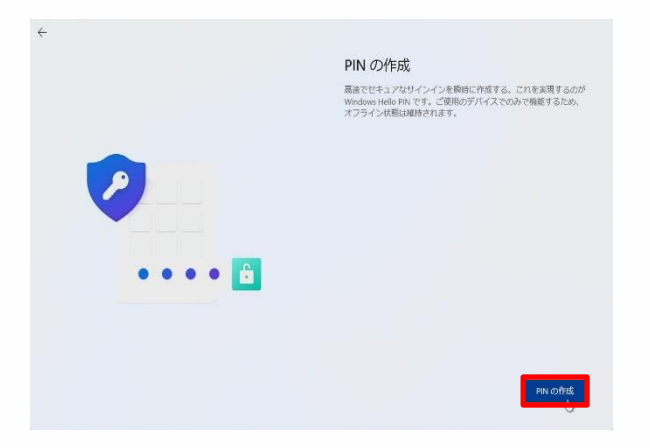

<sup>さくせい</sup> がめん ひょうじ 46 [PINを作成します]画面が表示さ れます。

<sup>さくせい</sup> 47 [PINの作成]をタップします。

|          | <b>PIN のセットアップ</b><br>Wedges Heire & PALL 77(7, 77), 5-ゼンドゴロベ, 安全に5-(24)78857<br>ድርጉ. |
|----------|---------------------------------------------------------------------------------------|
| <b>?</b> | ••••••••<br>•••••••                                                                   |
| ••••     |                                                                                       |

<sup>がめん ひょうじ</sup> 48 [PINのセットアップ]画面が表示され

ます。 <sup>せってい にゅうりょく</sup> 49 設定するPINを入力します。 <sup>もじ いじょう もじ いか</sup> ※ PINは4文字以上127文字以下の <sup>サってい ひっよう</sup> 数字のみで設定する必要があります。

50 [OK]をタップします。

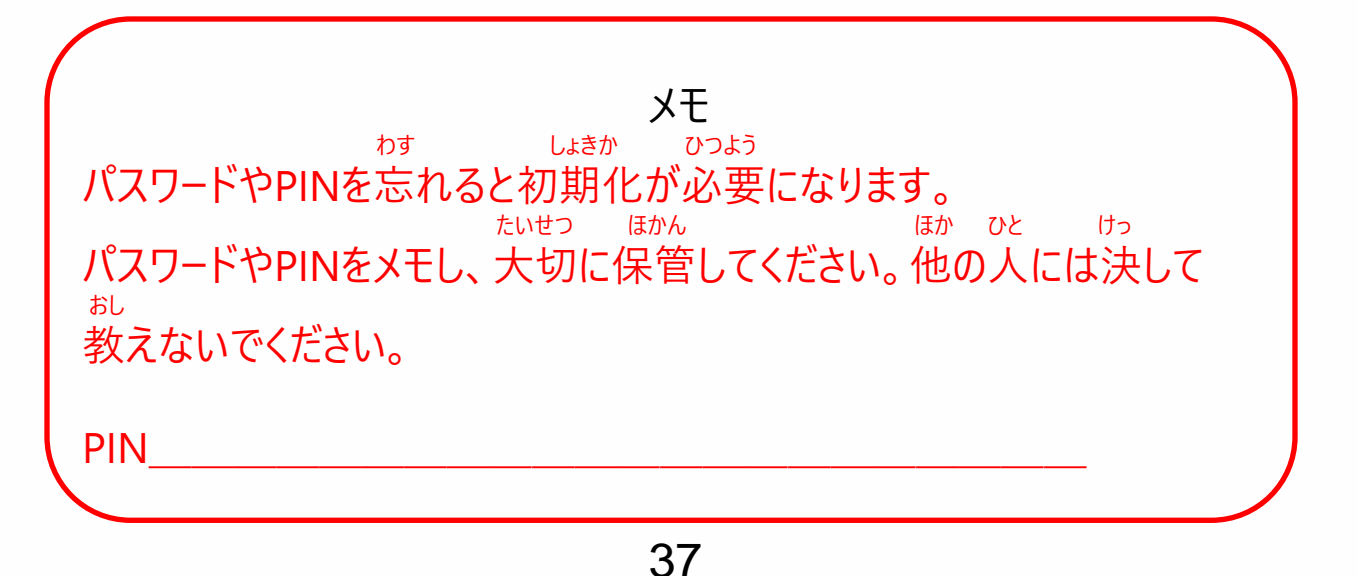

### いたき 新規にMicrosoftアカウントを作成してセットアップを行う手順(12/15)

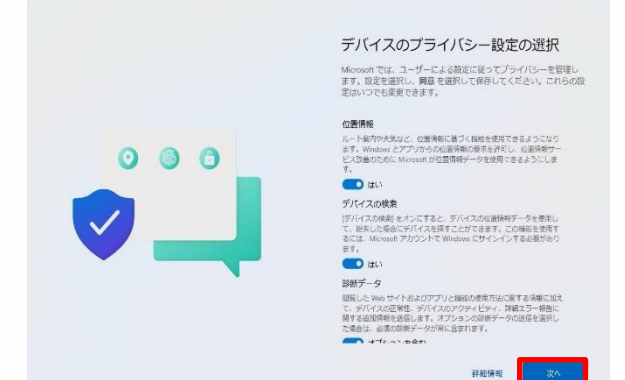

せってい せんたく 51 [デバイスのプライバシー設定の選択] がめん ひょうじ 画面が表示されます。 っぎ 52 [次へ]をタップします。

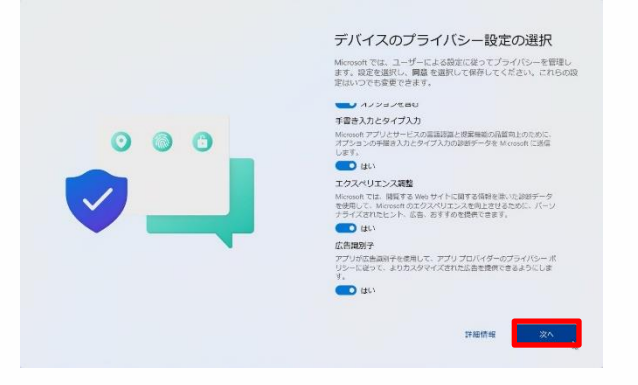

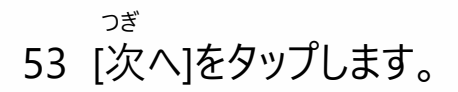

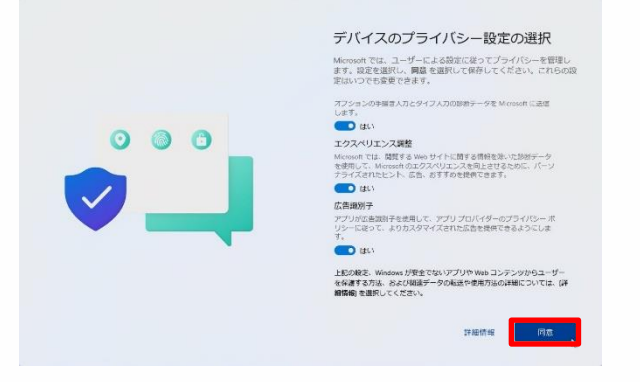

### <sub>どうい</sub> 54 [同意]をタップします。

### <sup>しんき</sup> 新規にMicrosoftアカウントを作成してセットアップを行う手順(13/15)

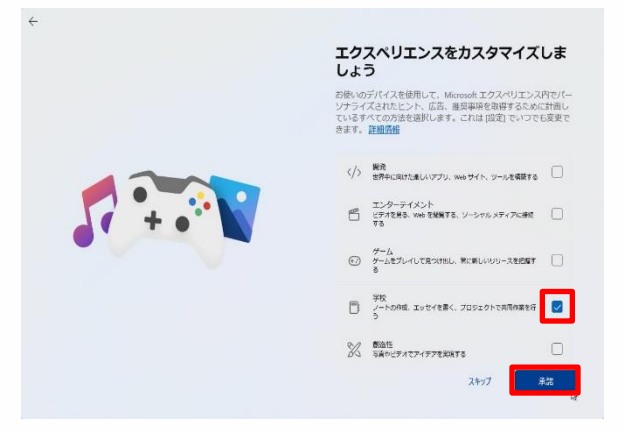

- 55 [エクスペリエンスをカスタマイズしま <sup>がめん</sup> ひょうじ
- しょう]画面が表示されます。
- 56 [学校]等にチェックを入れます。
- 57 [承諾]をタップします。

しょうだく ※ [承諾]をタップした次の画面で、 さいしん [Windows 11 の最新バージョンを どど がめん ひょうじ ばあい お届けします]画面が表示された場合は っぎ [次へ]をタップします。

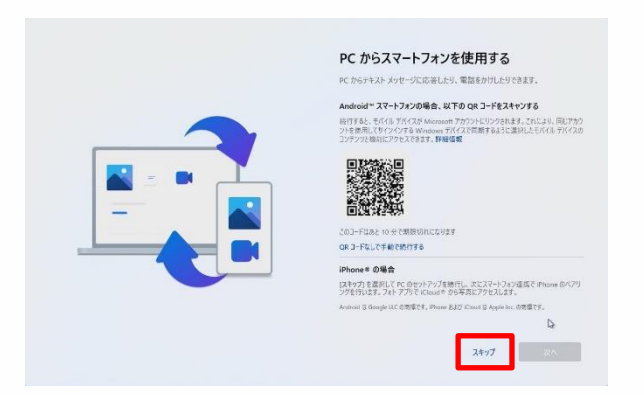

しよう 58 [PCからスマートフォンを使用する] <sup>がめん ひょうじ</sup> 画面が表示されます。

59 [スキップ]をタップします。

### しんき 新規にMicrosoftアカウントを作成してセットアップを行う手順(14/15)

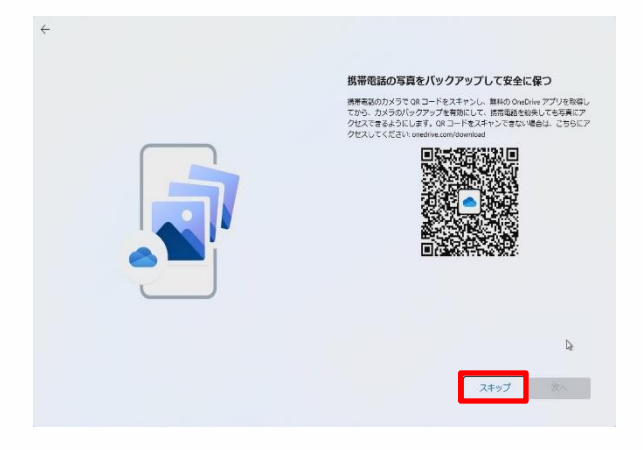

はいたいでんわ しゃしん 60 [携帯電話の写真をバックアップして あんぜん たも がめん ひょうじ ばあい 安全に保つ]画面が表示される場合は [スキップ]をタップします。

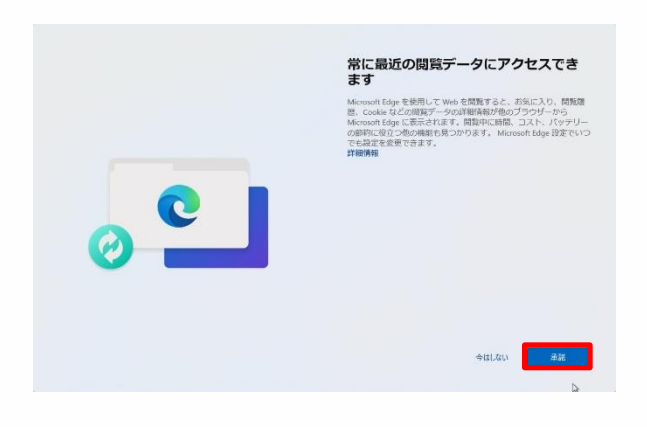

- っね さいきん えつらん 61 [常に最近の閲覧データにアクセスで
- きます]画面が表示されます。

62 [承諾]ボタンをタップします。

しょうだく ※ [承諾]をタップした次の画面で、 えっらん [よりパーソナライズされた閲覧エクス びめん ペリエンスを実現する]画面が表示さ れた場合は[今はしない]をタップします。

<sup>しんき</sup> 新規にMicrosoftアカウントを作成してセットアップを行う手順(15/15)

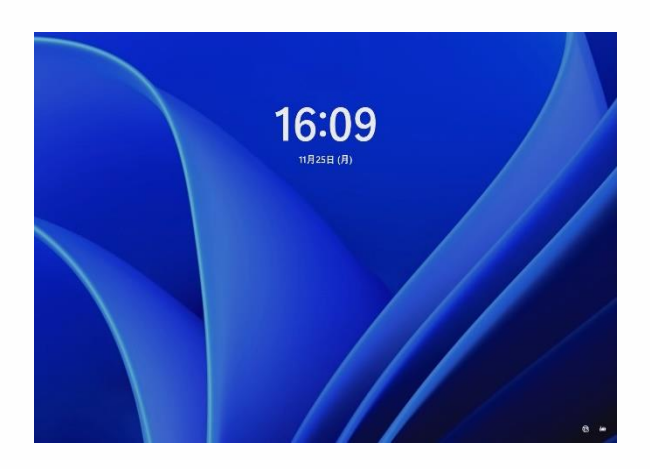

こうしん かくにん こうしん 63 更新プログラムの確認や更新の じっこう さいきどう とう おこな 実行、再起動等が行われます。 がめん ひょうじ 64 サインイン画面が表示されます。 がめん ※ サインイン画面ではなく、デスクトップ がめん ひょうじ ばあい 画面が表示される場合があります。 いじょう しゅうりょう 65 以上で終了です。

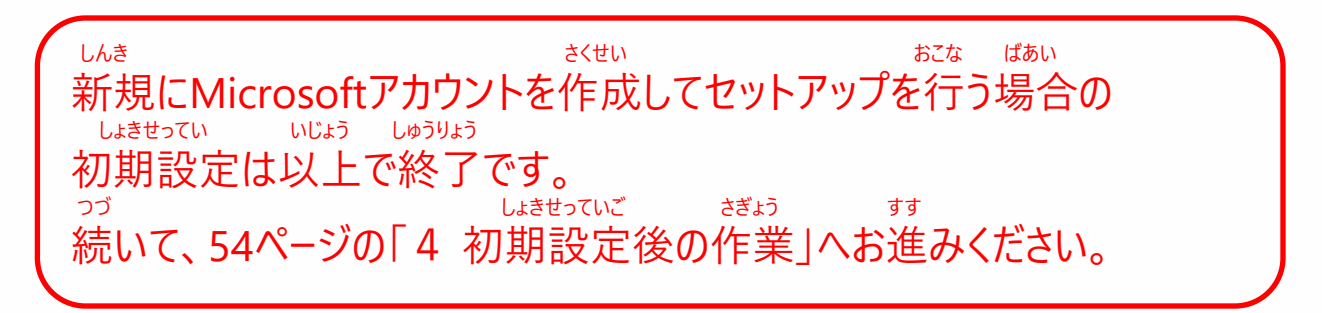

### <sup>りょうちゅう</sup> 利用中のMicrosoftアカウントを利用してセットアップを行う手順(1/12)

いか てじゅん したが しょきせってい おこな 以下の手順に従い、初期設定を行います。

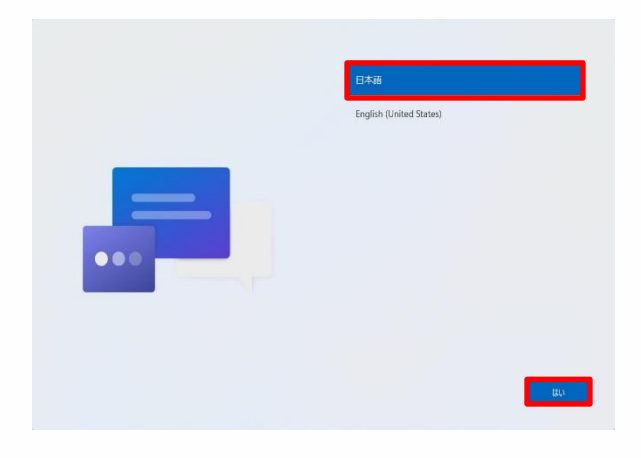

- <sup>でんげん お</sup>きどう 1 電源ボタンを押してSurfaceを起動し
- ます。
- <sup>にほんご</sup> 2 [日本語]をタップします。
- 3 [はい]をタップします。

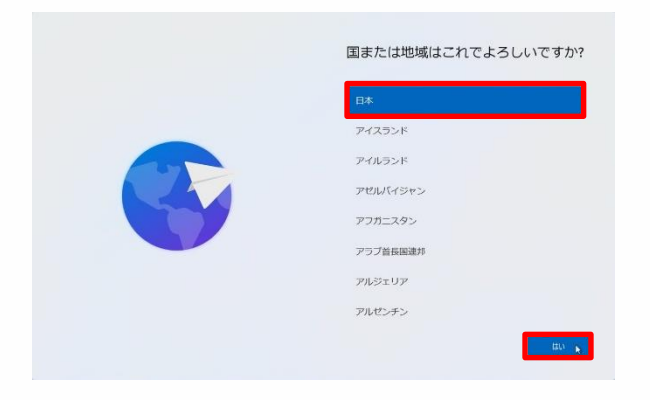

くに ちいき
 4 [国または地域はこれでよろしい がめん ひょうじ
 ですか?]画面が表示されます。
 5 [日本]をタップします。
 6 [はい]をタップします。

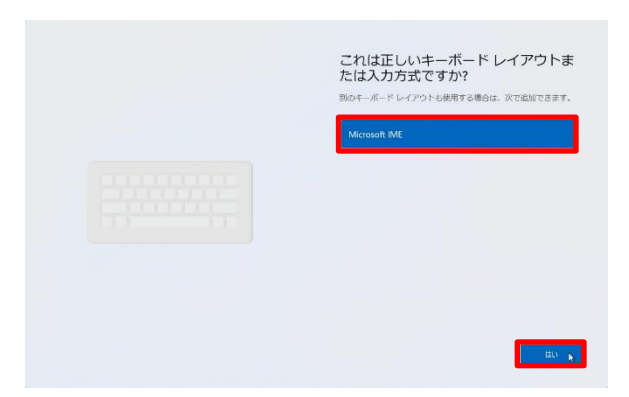

<sup>ただ</sup> 7 [これは正しいキーボードレイアウトまた <sup>「がめん ひょうじ</sup> は入力方式ですか?]画面が表示さ れます。

- 8 [Microsoft IME]をタップします。
- 9 [はい]をタップします。

### ッようちゅう りょう また てじゅん 利用中のMicrosoftアカウントを利用してセットアップを行う手順(2/12)

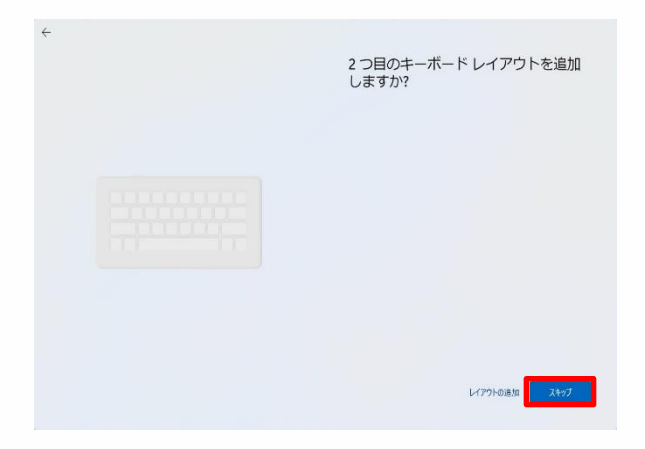

11 [スキップ]をタップします。

|          | ネットワークに接続しましょう。<br>アパイス回転地域のには、インターネットに開始するシボグタンはす。単純すると、す<br>部の機能とサロンアで発売プログンを引用できます。<br>「ローインタット2<br>来回転 |
|----------|----------------------------------------------------------------------------------------------------|
| ()<br>() | र 1004, Nove, Manual<br>1932/7 (20183)<br>20 4 880(1944)<br>कि                                             |
|          | またの数単分支になっますが<br>15万以うユーデジングをついては、約5万パイスを空用して、84xm/<br>entropyIng (エフジビス) (くどう)<br>べつ                      |

せつぞく がめん 12 [ネットワークに接続しましょう]画面が ひょうじ 表示されます。 かてい ひょうじ ※ ご家庭のWi-FiのSSIDが表示されな ばあい せつめいしょ い場合は、Wi-Fiルーターの説明書をご かくにん 確認ください。 せつぞく 13 接続するSSIDをタップします。 せつぞく 14 [接続]をタップします。 がっこう とう りよう ばあい 学校等よく利用するWi-Fiの場合は せつぞく じどうてき い [自動的に接続]にチェックを入れます。

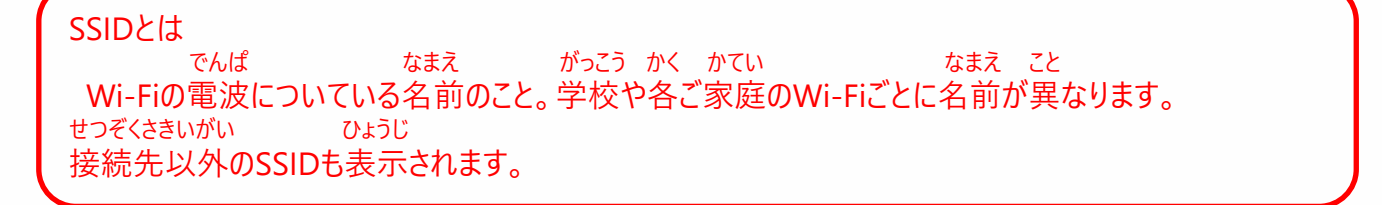

#### 

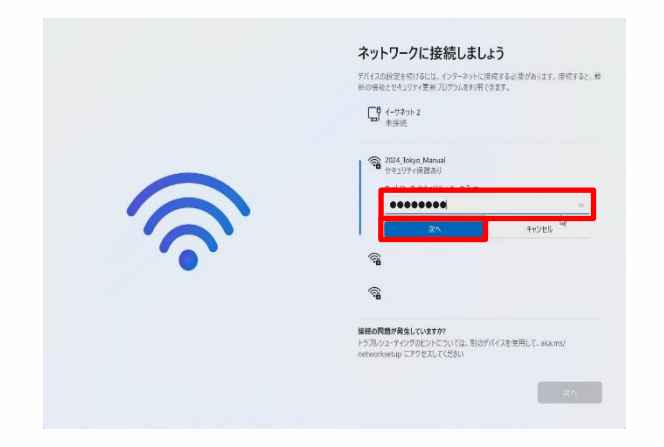

にゅうりょく 15 [ネットワークセキュリティキーの入力] に、SSIDのセキュリティキーを入力しま す。

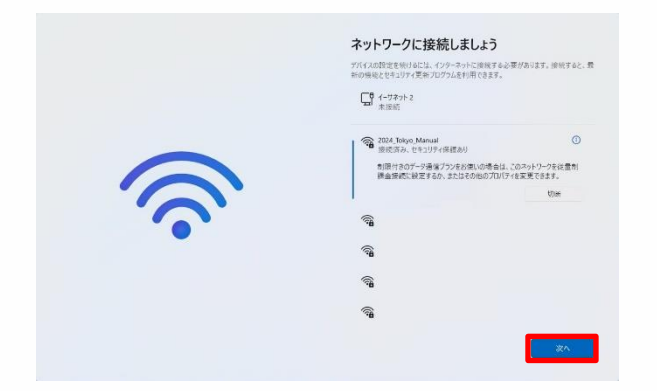

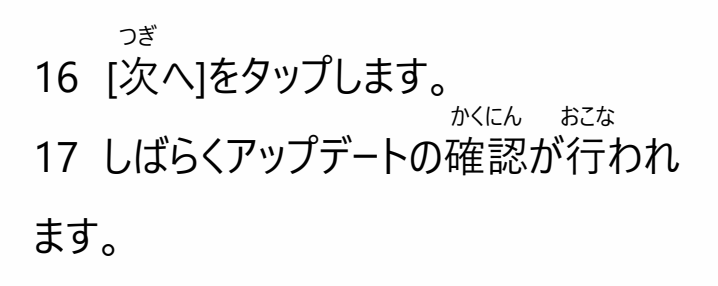

#### 

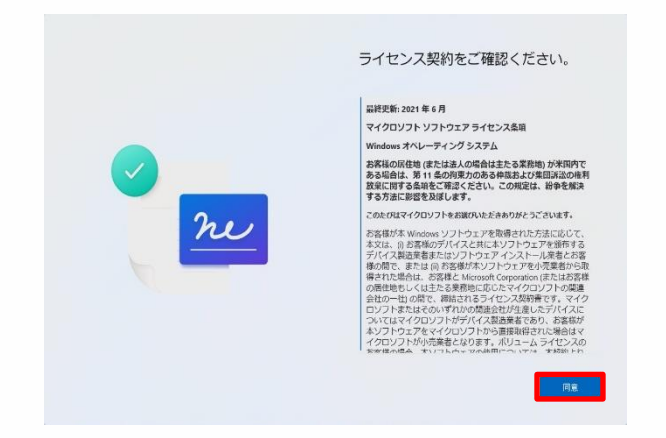

trute かくにん
 18 [ライセンス契約をご確認ください。]
 がめん ひょうじ
 画面が表示されます。
 どうい
 19 [同意]をタップします。

| デバイスに名前を付けましょう<br>他のパイスから除いするときに簡単に認定する一番の名前を付け<br>てください、名称を付けるとデバイスが開始地します。                     |
|--------------------------------------------------------------------------------------------------|
| 大イバンにの形を1118<br>あただいにすることはできません<br>は方字の所<br>バイブンにトラッシュ(ール&びー)、アンダースコア(_)よ外のスペースや<br>特殊文字は使用できません |
| \$17497 D                                                                                        |

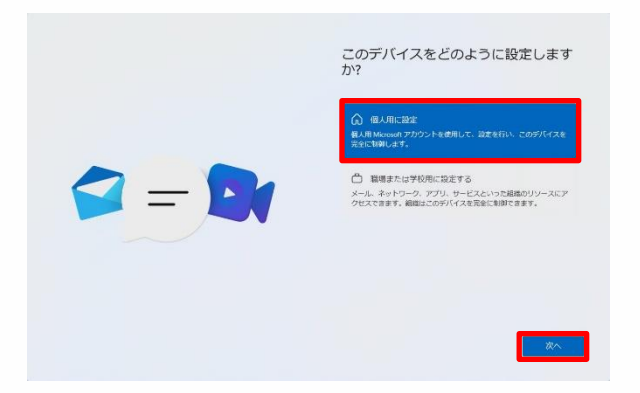

<sup>なまえ っ</sup> 20 [デバイスに名前を付けましょう] <sup>がめん ひょうじ ばあい</sup> 画面が表示された場合は、 <sup>す い にゅうりょく</sup> お好きなデバイス名を入力します。 <sup>つぎ</sup> 21 [次へ]をタップします。 <sup>といきどう</sup> 22 Surfaceが再起動します。

せってい 23 [このデバイスをどのように設定します がめん ひょうじ

- か?]画面が表示されます。
- 24 [個人用に設定]をタップします。
- 25 [次へ]をタップします。

#### りようちゅう りよう おこな てじゅん 利用中のMicrosoftアカウントを利用してセットアップを行う手順(5/12)

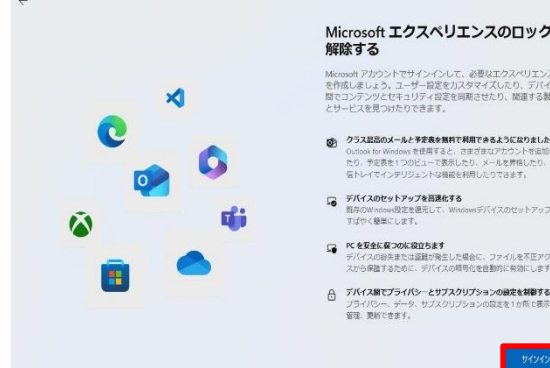

### Microsoft エクスペリエンスのロックを

日本り、関連する観話

- を安全に保つのに役立ちます イイスの紛失または運動が発生した場合に、ファイルを不正アク 小ら保護するために、デバイスの晴号化を自動的に有効にします。

26 [Microsoftエクスペリエンスのロック かいじょ がめん ひょうじ を解除する]画面が表示されます。

27 [サインイン]ボタンをタップします。

ついか 28 [Microsoftアカウントを追加しましょ がめん ひょうじ う回面が表示されます。

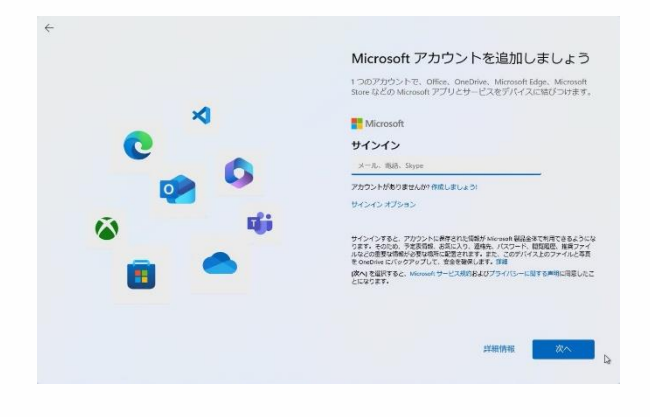

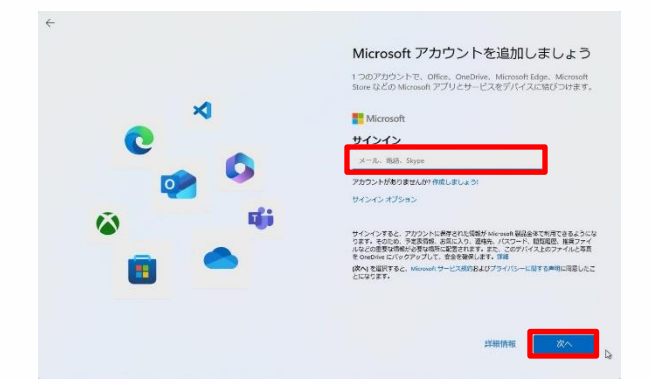

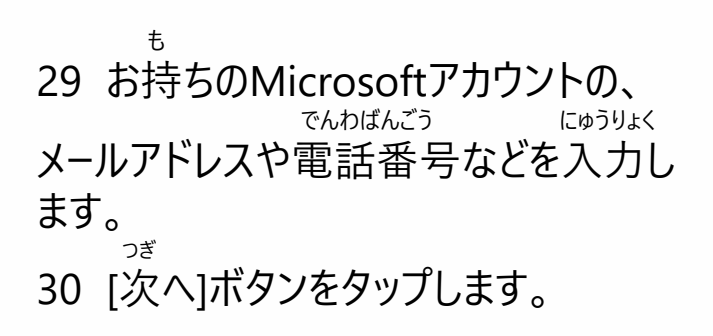

### 

### りょうちゅう 利用中のMicrosoftアカウントを利用してセットアップを行う手順(6/12)

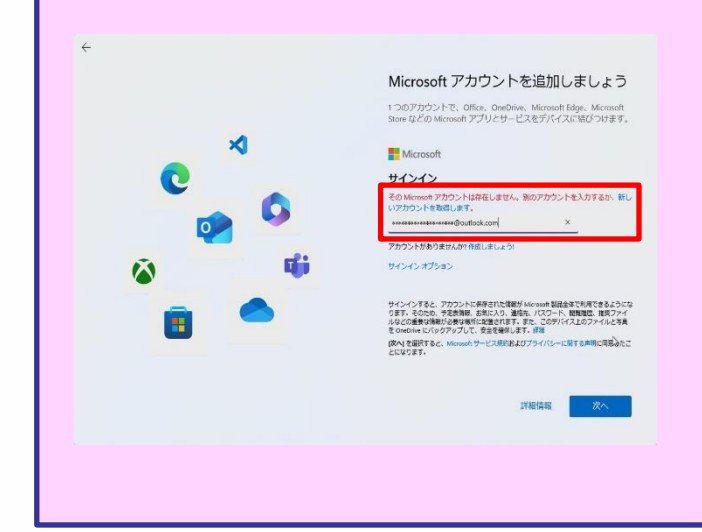

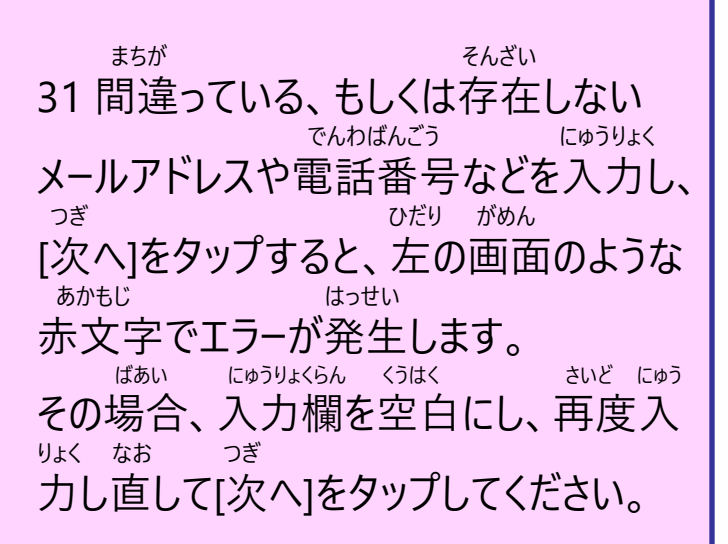

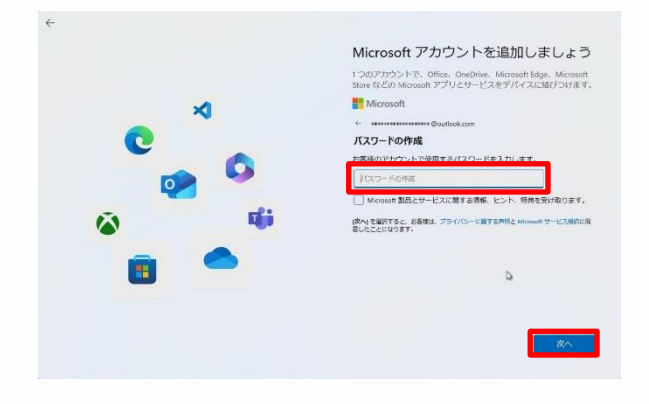

にゅうりょくらん
32 [パスワード入力]欄にMicrosoftアカ
せってい
ウントに設定されているパスワードを
にゅうりょく
入力し、サインインをタップします。
とうろく
でんわばん
※登録しているメールアドレスか電話番
ごう にんしょう はっせい ばあい
号に認証が発生する場合があります。

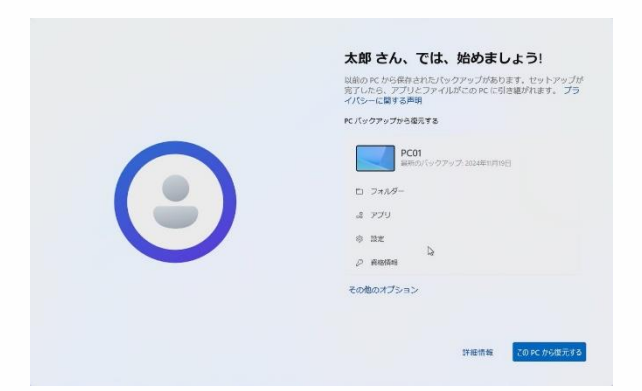

33 [〇〇さん、では、始めましょう!] がめん ひょうじ すで つか 画面が表示されます。既にお使いの せっていないよう ふくげん パソコンから設定内容を復元する がめん υĠ 画面が開きます。 ほんてじゅんしょ ふくげん しんき 34 本手順書では、復元せずに新規で てじゅん つぎ セットアップする手順を次のページより きさい 記載します。

はじ

#### 

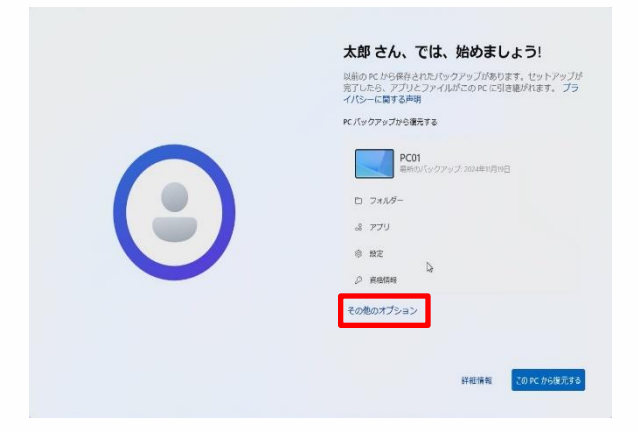

<sup>いか</sup> 35 [その他のオプション]をタップします。

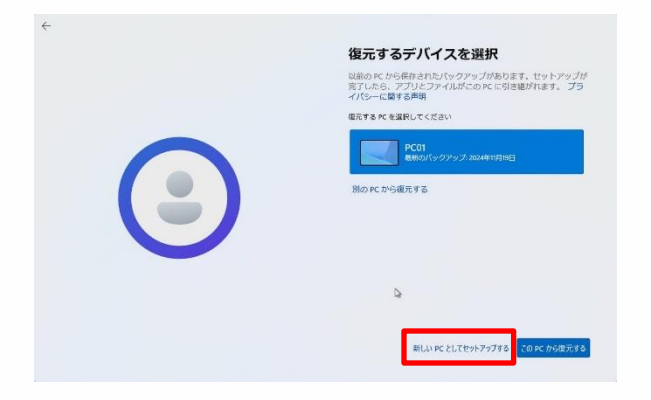

36 [復元するデバイスを選択]画面が 35 [復元するデバイスを選択]画面が 37 [新しいPCとしてセットアップする]を 選択します。

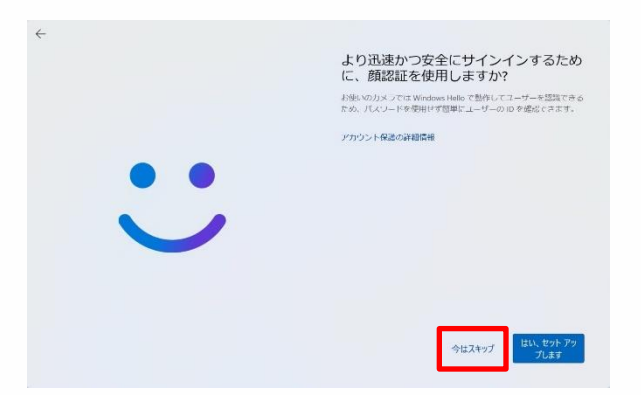

| じんそく あんぜん            |
|----------------------|
| 38 [より迅速かつ安全にサインインする |
| かおにんしょう しよう          |
| ために、顔認証を使用しますか?]     |
| がめん ひょうじ             |
| 画面が表示されます。           |
| いま                   |
| 39 [今はスキップ]をタップします。  |
|                      |

#### 

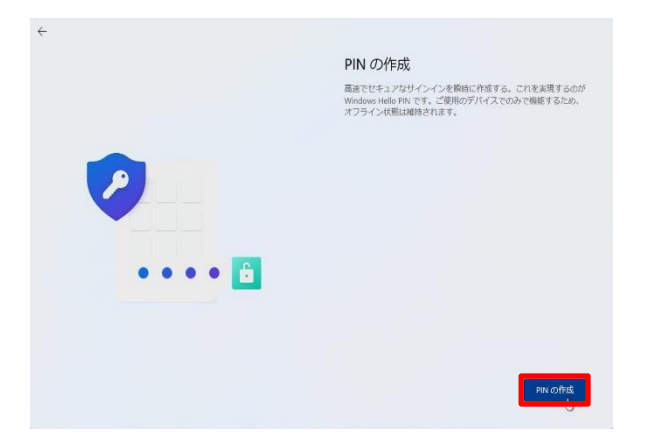

<sup>さくせい がめん ひょうじ</sup> 40 [PINを作成します]画面が表示さ

れます。

<sup>さくせい</sup> 41 [PINの作成]をタップします。

|          | <b>PIN のセットアップ</b><br>Weadows Here & P.N LL, 76 (2, ア7)、ラービスにすばかく、安全にサイン/75857<br>まです。 |
|----------|----------------------------------------------------------------------------------------|
| <b>2</b> | ••••••••••••••••••••••••••••••••••••••                                                 |
| ••••     |                                                                                        |
|          | ++>t/b                                                                                 |

<sup>がめん</sup>ひょうじ 42 [PINのセットアップ]画面が表示され キキ

ます。 <sup>せってい にゅうりょく</sup> 43 設定するPINを入力します。 <sup>もじ いじょう もじ いか</sup> ※ PINは4文字以上127文字以下の <sup>サってい ひっよう</sup> 数字のみで設定する必要があります。

44 [OK]をタップします。

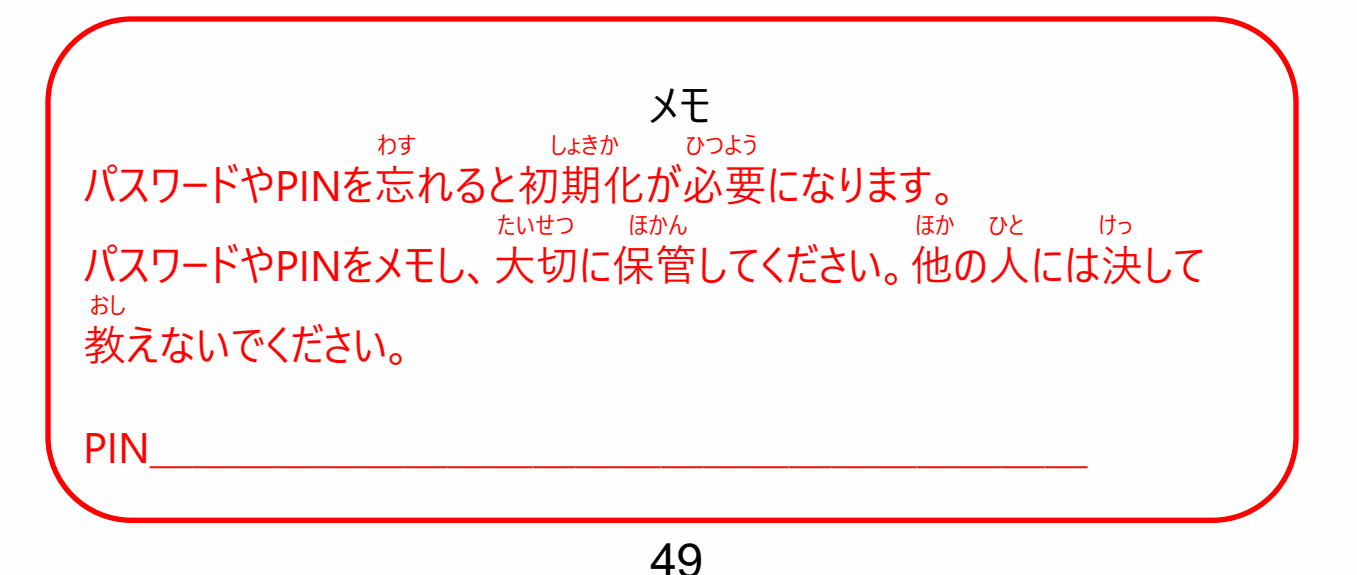

#### 

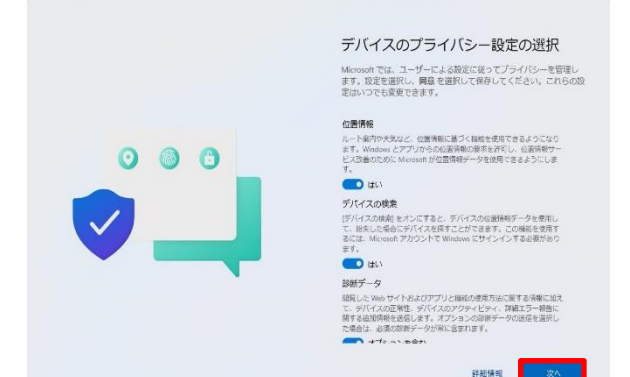

せってい せんたく 45 [デバイスのプライバシー設定の選択] がめん ひょうじ 画面が表示されます。 っぎ 46 [次へ]をタップします。

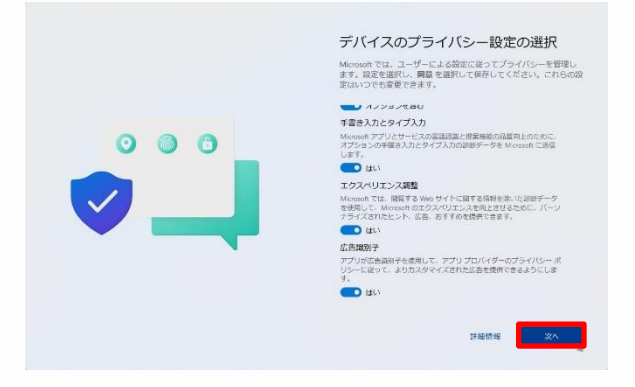

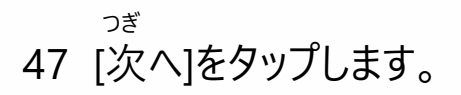

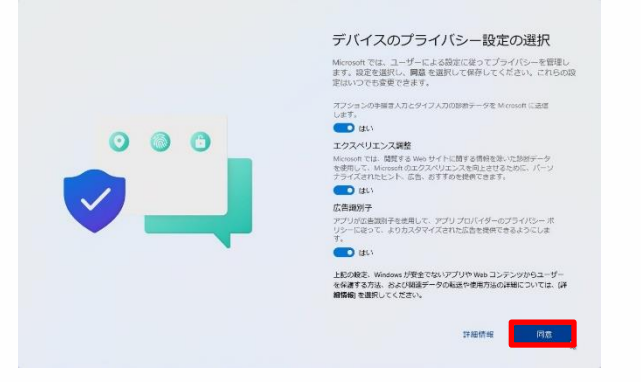

<sup>どうい</sup> 48 [同意]をタップします。

### りょうちゅう りょう ちこな てじゅん 利用中のMicrosoftアカウントを利用してセットアップを行う手順(10/12)

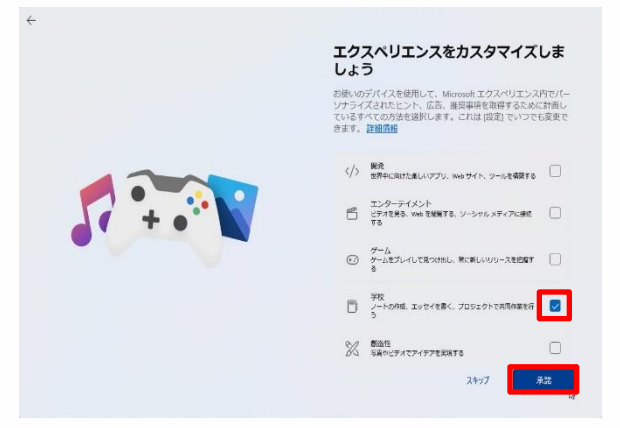

- **49** [エクスペリエンスをカスタマイズしま
- しょう]画面が表示されます。
- 50 [学校]等にチェックを入れます。
- 51 [承諾]をタップします。

 しょうだく
 つぎ がめん

 ※ [承諾]をタップした次の画面で、<br/>さいしん

 [Windows 11 の最新バージョンを<br/>がめん ひょうじ ばあい

 とど
 がめん ひょうじ ばあい

 お届けします]画面が表示された場合は<br/>っぎ

 (次へ]をタップします。

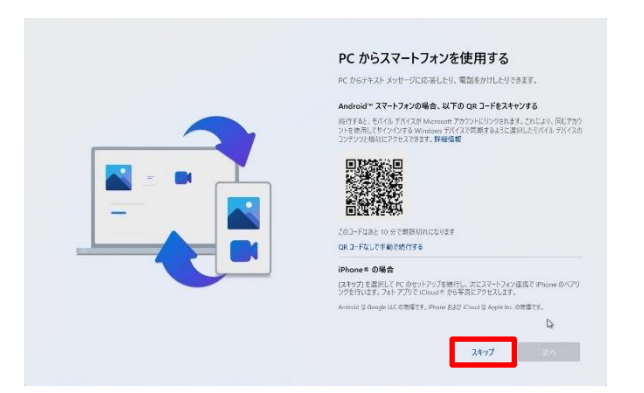

しよう 52 [PCからスマートフォンを使用する] <sup>がめん ひょうじ</sup> 画面が表示されます。

53 [スキップ]をタップします。

## りょうちゅう りょう ちてん てじゅん しょう しょう ちてん てじゅん 利用中のMicrosoftアカウントを利用してセットアップを行う手順(11/12)

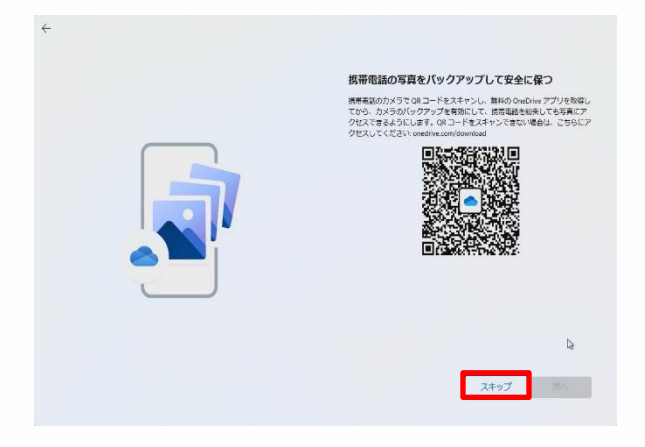

けいたいでんわ しゃしん 54 [携帯電話の写真をバックアップして あんぜん たも がめん ひょうじ ばあい 安全に保つ]画面が表示される場合は [スキップ]をタップします。

<section-header><section-header><section-header><section-header><image><image><image><image>

- っね さいきん えつらん 55 [常に最近の閲覧データにアクセスで がめん ひょうじ
- きます]画面が表示されます。
- 56 [承諾]ボタンをタップします。

<sup>おりょう しょう</sup> ※ [Microsoft 365 を無料で使用でき <sub>ぞんじ</sub> がめん ひょうじ ることをご存知でしたか?] の画面が表示 <sub>ばあい つぎ</sub> される場合は、[次へ]をタップしてください。

<sup>りようちゅう</sup> 利用中のMicrosoftアカウントを利用してセットアップを行う手順(12/12)

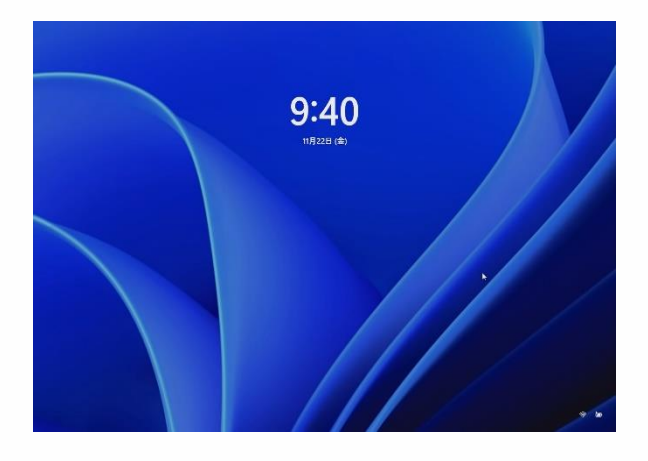

こうしん かくにん こうしん 57 更新プログラムの確認や更新の じっこう さいきどう とう おこな 実行、再起動等が行われます。 がめん ひょうじ 58 サインイン画面が表示されます。 がめん ※ サインイン画面ではなく、デスクトップ がめん ひょうじ ばあい 画面が表示される場合があります。 いじょう しゅうりょう 59 以上で終了です。

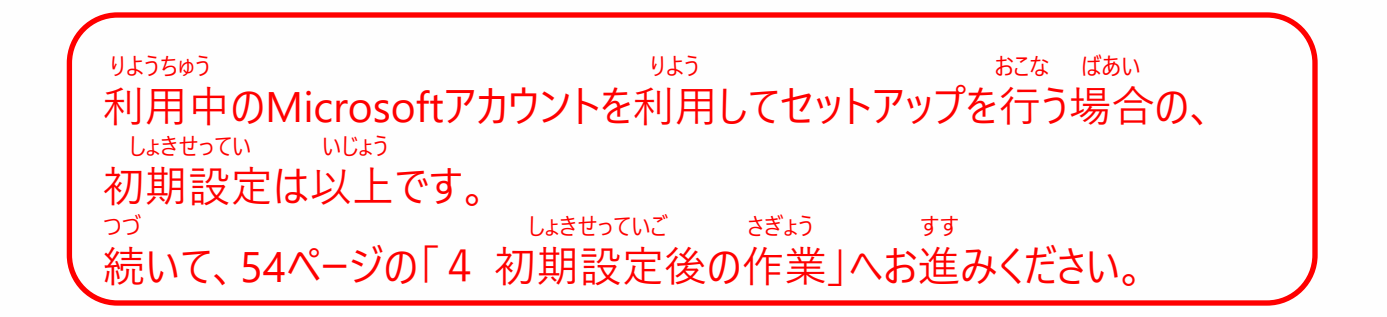

# しょきせっていご さぎょう 初期設定後の作業

## しょきせっていご さぎょう 4 初期設定後の作業

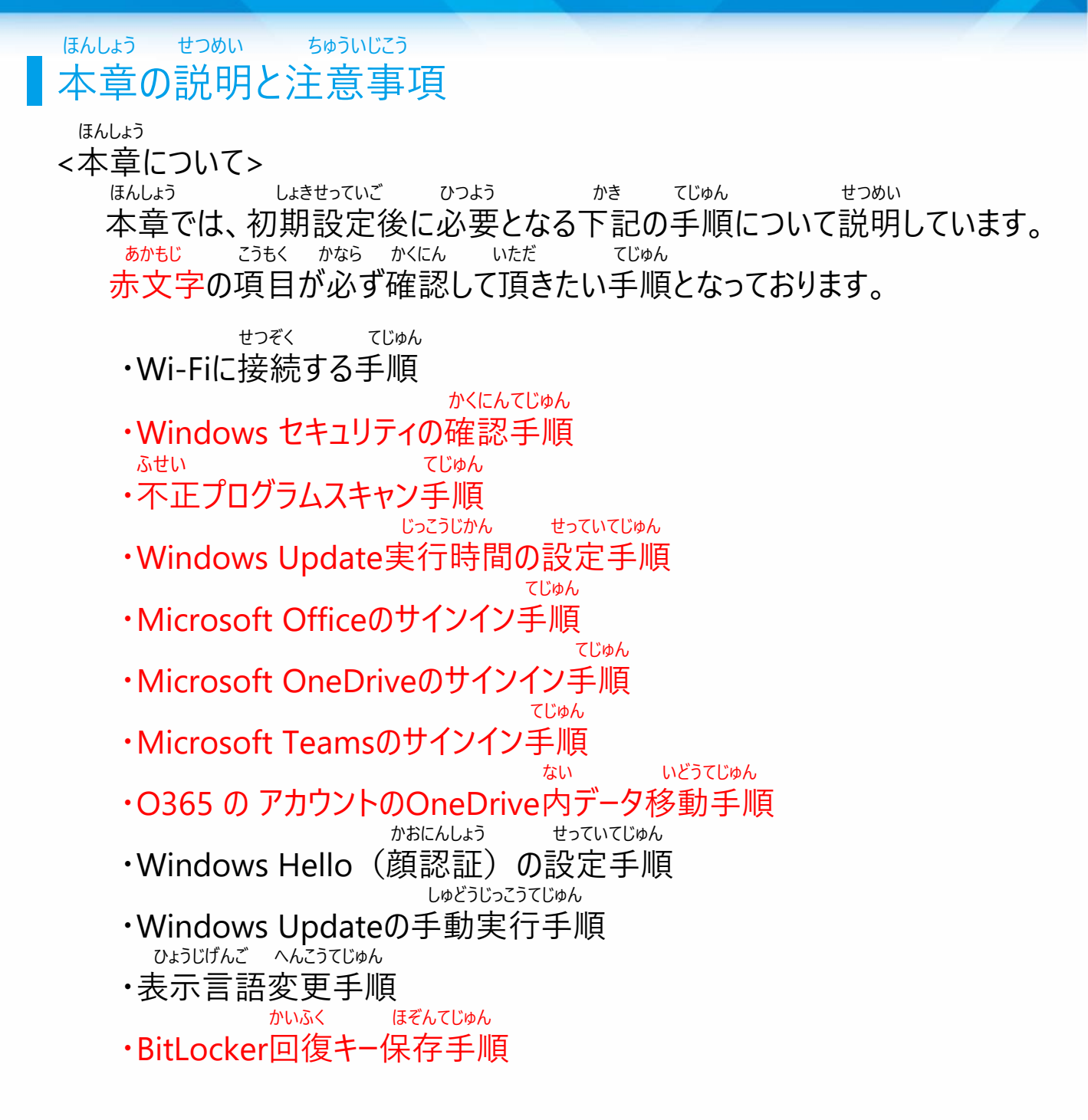

O365 の アカウントとは がっこう かんり とう しょう はいふ 学校で管理されている、Microsoft Officeソフトウェア等を使用するために配付されるアカウントです。 がっこう はいふ O365 の アカウントは学校から配付されます。

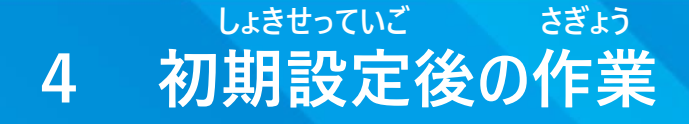

ほんしょう せつめい ちゅういじこう 本章の説明と注意事項

5ゅういじこう <注意事項>

せつぞくさき せつめいしょ とう 1 Wi-FiのSSID、セキュリティキーは接続先のWi-Fiの説明書等から かくにん 確認してください。

といあわ まどぐち こた 2 Wi-FiのSSIDやセキュリティキーについてはお問合せ窓口ではお答え

できません。

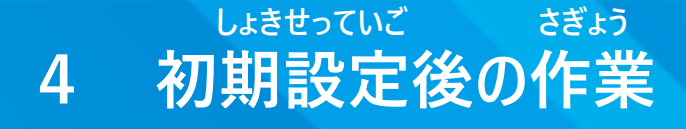

### toぞく てじゅん Wi-Fiに接続する手順(1/2)

せつぞく てじゅん せつめい SurfaceをWi-Fiに接続する手順を説明します。

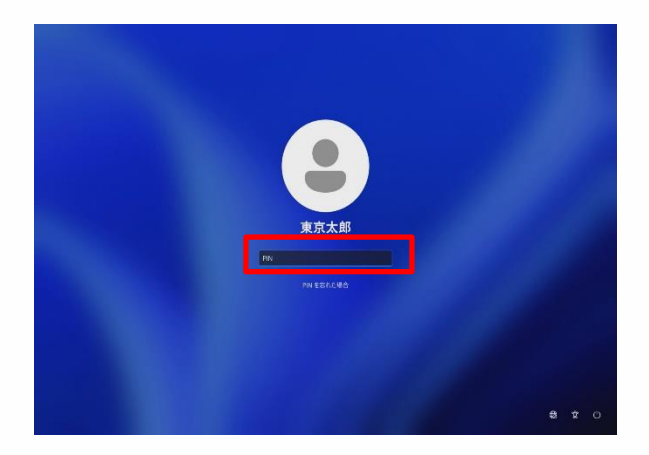

きどう

- 1 Surfaceを起動します。
- 2 画面をスワイプします。 にゅうりょく
- 3 PINを入力しサインインします。

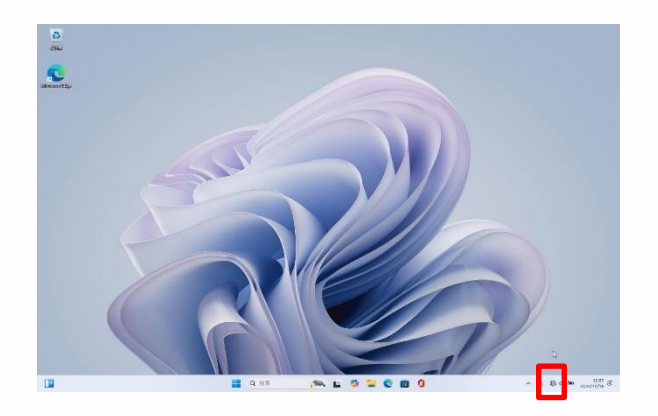

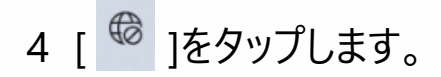

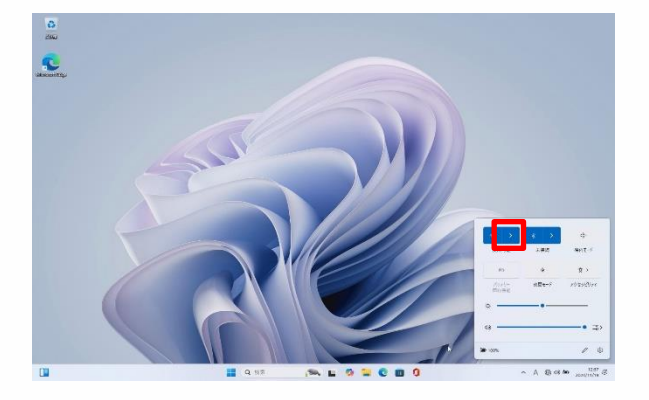

5 [>]をタップします。

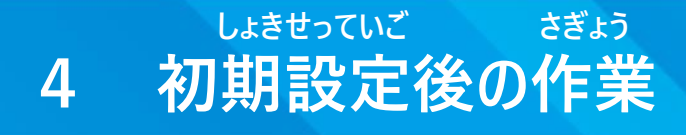

toぞく てじゅん Wi-Fiに接続する手順(2/2)

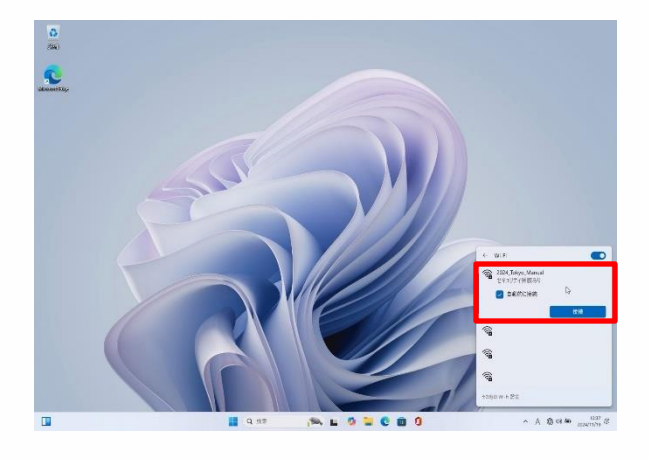

せつぞく
 6 接続するSSIDをタップします。
 せつぞく
 7 [接続]をタップします。
 がっこう とう りょう
 学校等よく利用するWi-Fiの
 ばあい じどうてき せつぞく
 場合は「自動的に接続」に
 チェックを入れます。

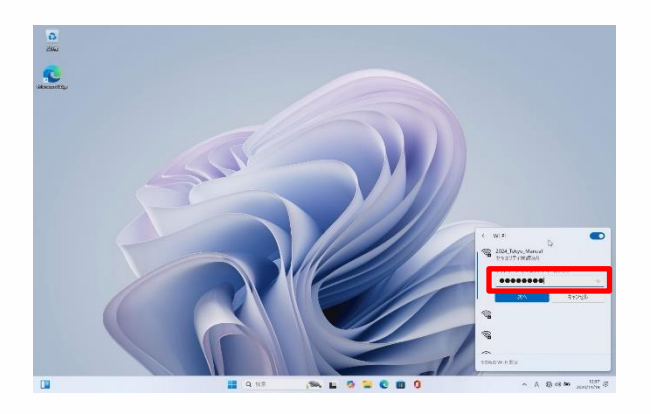

8 [ネットワーク セキュリティキー の <sup>にゅうりょく</sup> 入力]に、SSIDのセキュリティキーを <sup>にゅうりょく</sup> 入力します。

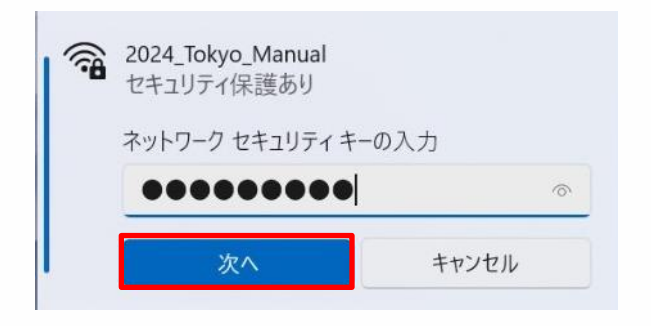

<sup>っぎ</sup> 9 [次へ]をタップします。 <sup>いじょう しゅうりょう</sup> 10 以上で終了です。

セキュリティキーとは m 
<math>m < torus conditions to the state of the state of the stat 
 しょきせっていご
 さぎょう

 4
 初期設定後の作業

### せつぞく てじゅん Wi-Fiに接続する手順(こんなときは)

| 2024_Tokyo_Manual<br>セキュリティ保護あり       1         ネットワークセキュリティキーの入力       キ         ネットワークセキュリティキーが間違っています。もう<br>一度やり直してください。       0         次へ       キャンセル         次へ       キャンセル         2       7         3       1         4       1         4       1         2       1         5       1         4       1         5       1         5       1         1       1         1       1         1       1         1       1         1       1         1       1         1       1         1       1         1       1         1       1         1       1         1       1         1       1         1       1         1       1         1       1         1       1         1       1         1       1         1       1         1       1         1       1         1 <t< th=""><th>58ページ [8 [ネットワーク セ<br/>にゅうりょく らん<br/>キュリティ キー の入力]欄にSSID<br/>にゅうりょく<br/>つセキュリティキーを入力します。』<br/>つき<br/>うぎ ちょう<br/>(次へ)をタップします。』の後<br/>だり がめん ひょうじ<br/>この画面が表示されたときは、<br/>50 = (2)(2)(2)(2)(2)(2)(2)(2)(2)(2)(2)(2)(2)(</th></t<> | 58ページ [8 [ネットワーク セ<br>にゅうりょく らん<br>キュリティ キー の入力]欄にSSID<br>にゅうりょく<br>つセキュリティキーを入力します。』<br>つき<br>うぎ ちょう<br>(次へ)をタップします。』の後<br>だり がめん ひょうじ<br>この画面が表示されたときは、<br>50 = (2)(2)(2)(2)(2)(2)(2)(2)(2)(2)(2)(2)(2)( |
|----------------------------------------------------------------------------------------------------|----------------------------------------------------------------------------------------------------|
|----------------------------------------------------------------------------------------------------|----------------------------------------------------------------------------------------------------|

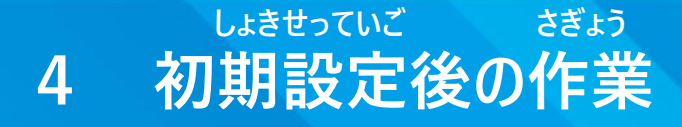

### <sup>かくにんてじゅん</sup> Windows セキュリティの確認手順(1/2)

かくにんてじゅん せつめい Windows セキュリティの確認手順を説明します。

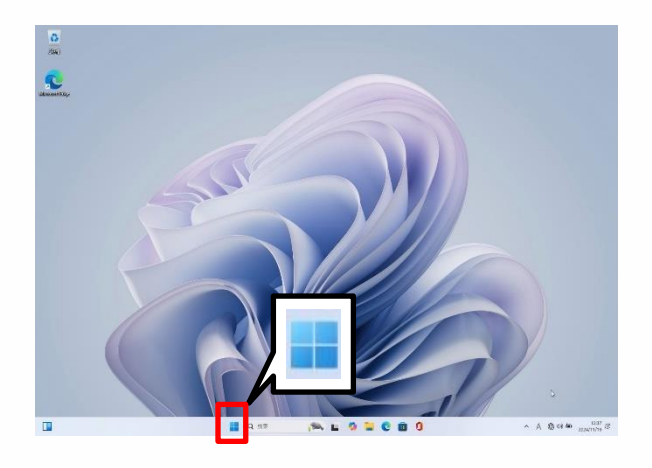

- <sup>きどう</sup> 1 Surfaceを起動します。
- 2 サインインします。
- 3 [スタート]アイコンをタップします。

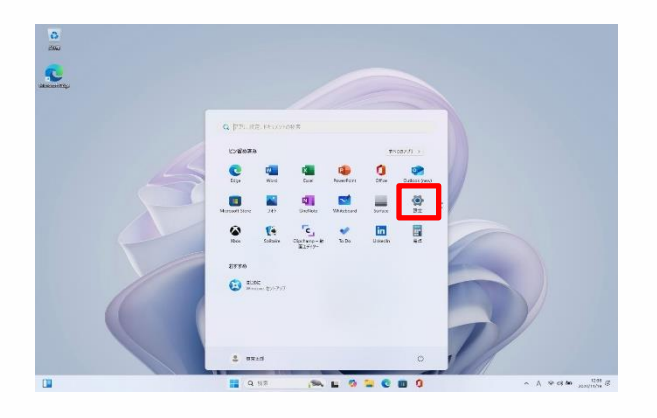

<sub>せってい</sub> 4 [設定]をタップします。

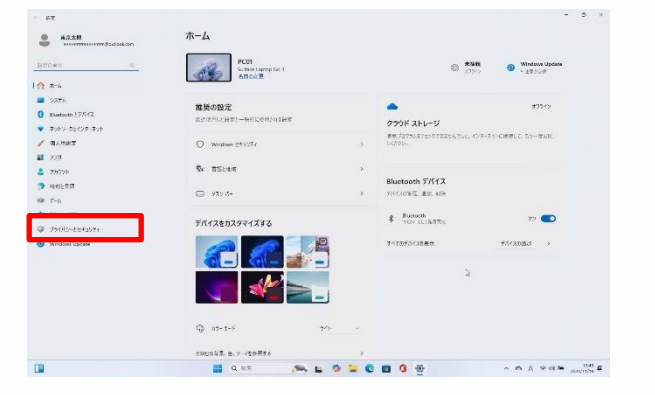

<sup>がめん</sup> ひょうじ 5 [ホーム]画面が表示されます。 6 [プライバシーとセキュリティ]をタッ プします。

### 

Windows セキュリティの確認手順(2/2)

さぎょう

| プライバシーとセキュリティ                                                                                                    |                                                                                                    |
|----------------------------------------------------------------------------------------------------|----------------------------------------------------------------------------------------------------|
| bhall?e                                                                                                    |                                                                                                    |
| O Windows 25107+                                                                                                    | 5                                                                                                    |
| <ul> <li>BRANCORPORT, NOT STOLEN BROTHTING</li> </ul>                                                                                                    |                                                                                                    |
| Tritome                                                                                                    | >                                                                                                    |
|                                                                                                    |                                                                                                    |
| Res 77730898                                                                                                    | >                                                                                                    |
| Windows 67/912394                                                                                                    |                                                                                                    |
| 0.98                                                                                                    |                                                                                                    |
| Exelo. 0-14 (0/7)0, 2710028, PEXIDE, DB04413-0                                                                                                    | 2                                                                                                    |
| ge s-Eh                                                                                                    | ,                                                                                                    |
| · ////////////////////////////////////                                                                                                    |                                                                                                    |
| 日 学校を入った入りの加入得知度<br>したった時、Demoints                                                                                                    | ,                                                                                                    |
|                                                                                                    |                                                                                                    |
| B 2007-1707<br>3087-1707<br>2007-1707<br>2007-1707<br>2 | >                                                                                                    |
| D 277-07-0365<br>(performative-anti-entropy)                                                                                                    |                                                                                                    |
| G #RT91180<br>                                                                                                    | 3                                                                                                    |
| <ul> <li>Messes ##</li> <li>Messes ##</li> <li>Messes ##</li> </ul>                                                                                                    | ,                                                                                                    |
| รวาเธรรชมตา                                                                                                    |                                                                                                    |
| 4 1000                                                                                                    |                                                                                                    |
|                                                                                                    | JATURSA-E VERSUBATION         JATURSA-E VERSUBATION         Internet VERSUBATION         Internet VERSUBATION </td |

しょきせっていご

<sup>がめん</sup> 7 [プライバシーとセキュリティ]画面が <sub>ひょうじ</sub> 表示されます。

8 [Windows セキュリティ]をタップします。

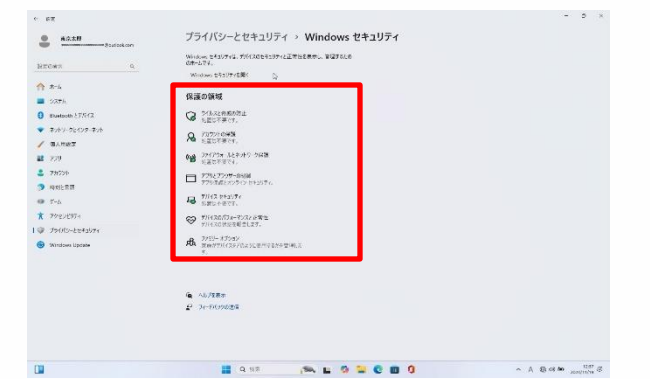

<sup>がめん</sup> 9 [Windows セキュリティ]画面が <sup>ひょうじ</sup> 表示されます。 いじょう しゅうりょう 10 以上で終了です。

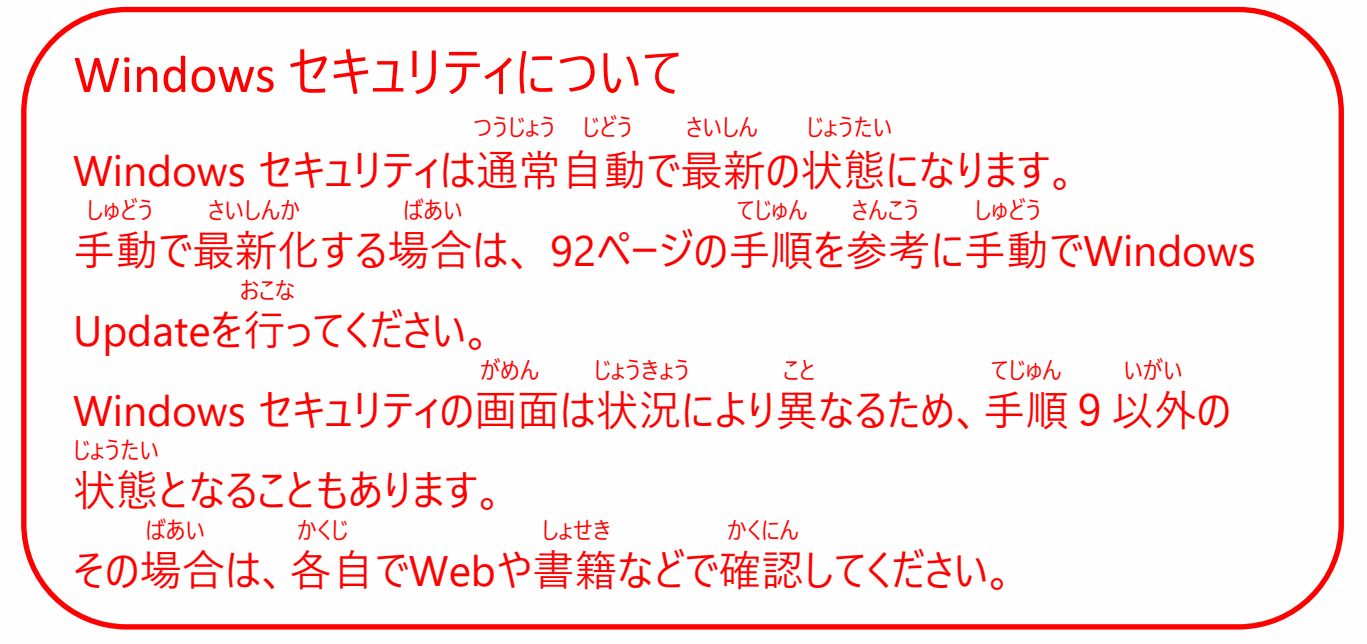

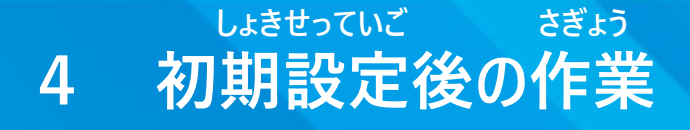

## ふせい てじゅん インション (1/3)

ふせい てじゅん せつめい 不正プログラムスキャン手順を説明します。

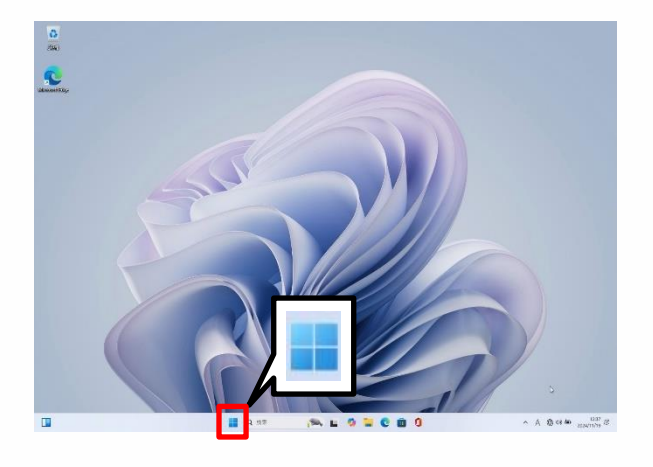

- <sup>きどう</sup> 1 Surfaceを起動します。
- 2 サインインします。
- 3 [スタート]アイコンをタップします。

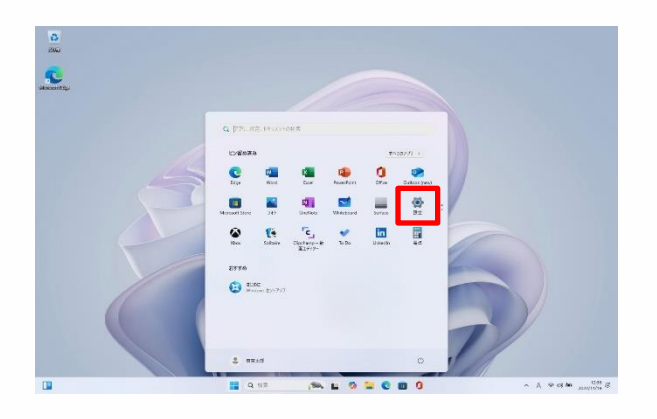

せってい 4 [設定]をタップします。

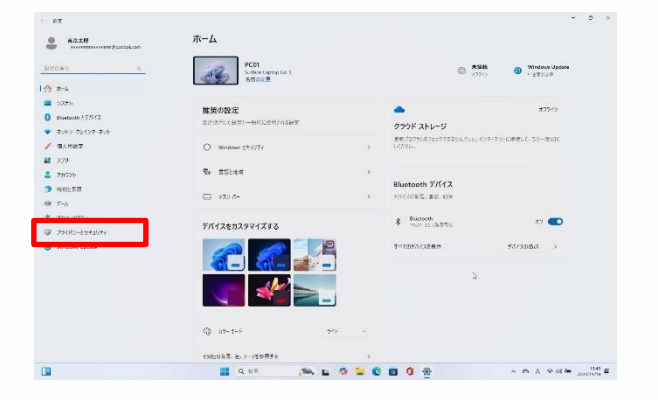

<sup>がめん</sup> ひょうじ 5 [ホーム]画面が表示されます。 6 [プライバシーとセキュリティ]をタッ プします。

### しょきせっていご さぎょう 4 初期設定後の作業

## ふせい てじゅん へ正プログラムスキャン手順 (2/3)

| • в <del>л</del>   |                                                                                                    | - a ×              |
|--------------------|----------------------------------------------------------------------------------------------------|--------------------|
| R7±H               | プライバシーとセキュリティ                                                                                                    |                    |
| 0 79028            | O Windows 201071                                                                                                    | 3                  |
| A #-6              | ARRANGED AND A THE AREA AND A ARRANGED AND                                                                                                    |                    |
| 2X71               | A TOTACHE STORES                                                                                                    | ,                  |
| 0 thurtacht 27/972 |                                                                                                    |                    |
| ★ \$269-76629-\$26 | Res 7747000000<br>Reserverserererererererererererererererer                                                                                                    | ,                  |
| / 個人用歌文            | Windows (879/12219年 )                                                                                                    |                    |
| 2779               | n 96                                                                                                    |                    |
| 2 7777F            | (1) (0.0-14 20723, 2716028, 285308, 285308, 28508, 28508, 28508, 28508, 28508, 28508, 28508, 28508, 28508, 28508, 28508, 28508, 28508, 28508, 28508, 28508, 28508, 28508, 28508, 28508, 28508, 28508, 28508, 28508, 28508, 28508, 28508, 28          | *                  |
| 3 mai: ##          | ge #45%                                                                                                    | ,                  |
| 19 S-5             | <ul> <li>Distribution and a second second secon</li></ul> |                    |
| X 27226974         | (1) 学者2人为5人人为6年人得致地<br>二十一年来, 5年代3月5年                                                                                                    | >                  |
| I I 7500-EE1074    |                                                                                                    |                    |
| 😙 Windows Uprate   | <ul> <li>B 22(2)-1722</li> <li>B 24(2)-1722</li> <li>B 24(</li></ul>                                                                                                    | ,                  |
|                    | D 277727-098<br>(1997-05-0887-08-0887-88710-007-000)                                                                                                    | *                  |
|                    | G HRTPLING<br>+ 19 + 1947 L-Front High                                                                                                    | 3                  |
|                    | Window HT<br>BUILDEFTERSTORY OF A CONTRACT STATEMENT STATE<br>STATEMENT STATEMENT STATEME    | ,                  |
|                    | アプルのアクセス第3月                                                                                                    |                    |
|                    | A water                                                                                                    |                    |
|                    | 📕 Q. 97 (See, 🖬 😒 🐂 🖸 🔟 🗍                                                                                                    | 5 900 A 10 00 00 A |

<sup>がめん</sup> 7 [プライバシーとセキュリティ]画面が <sub>ひょうじ</sub> 表示されます。

8 [Windows セキュリティ]をタップします。

| Lincows         0         Makes Statistical Million Line Line A         Viet Statistical         Viet Statistical           1 = 5-5         Nonue Statistical         2         2         2         2         2         2         2         2         2         2         2         2         2         2         2         2         2         2         2         2         2         2         2         2         2         2         2         2         2         2         2         2         2         2         2         2         2         2         2         2         2         2         2         2         2         2         2         2         2         2         2         2         2         2         2         2         2         2         2         2         2         2         2         2         2         2         2         2         2         2         2         2         2         2         2         2         2         2         2         2         2         2         2         2         2         2         2         2         2         2         2         2         2         2 |    |
|----------------------------------------------------------------------------------------------------|----|
| arrow         a         arrow         b           f) ± i         G = 0.05 / 0.000         Size (0.000 / 0.000)         Size (0.000 / 0.000)           0         market         G = 0.000         Size (0.000 / 0.000)         Size (0.000 / 0.000)           0         market         G = 0.000         Size (0.000 / 0.000)         Size (0.000 / 0.000)                                                                                                    |    |
| ↑ ± 4         0           0 = 775         0 = 6000           0 = material 1760         Q = 24,24,860,24           Q = 24,24,860,24         24,24,186,174                                                                                                    |    |
| 2026         0000 frame           0         Instantio 1257(2)         0000 frame           0         1.522 frame                                                                                                    |    |
| 0 Read-tests 175-02 20-25-03-02-02-02-02-02-02-02-02-02-02-02-02-02-                                                                                                    |    |
|                                                                                                    |    |
| • ##F-053/2-#J#                                                                                                    |    |
| A BARMET ME SEEDERAT                                                                                                    |    |
| ■ 729 9 37(75x 3(22)) 70(3)<br>主義の不安です。                                                                                                    |    |
| ■ 79/00                                                                                                    |    |
| NILER<br>779386237513 812576                                                                                                    |    |
| 5-6. 20142 Pailor                                                                                                    |    |
| ★ 79220374 😴 191428000-10212812                                                                                                    |    |
| 1 9 79(8)-6843571 7/14.00 8848 81.27.                                                                                                    |    |
| Monowington     M                                                                                                    |    |
| (4) 人法,方案表示                                                                                                    |    |
| 2 <sup>2</sup> 2e-76990208                                                                                                    |    |
|                                                                                                    |    |
| 🛄 🗰 🖉 🖉 🖉 🔛 🖉 🛄 💏 🔛 🖓 🔛 🖉                                                                                                    | 28 |

9 [Windows セキュリティ]画面が <sup>ひょうじ</sup> 表示されます。 10 [ウイルスと脅威の防止]をタップし ます。

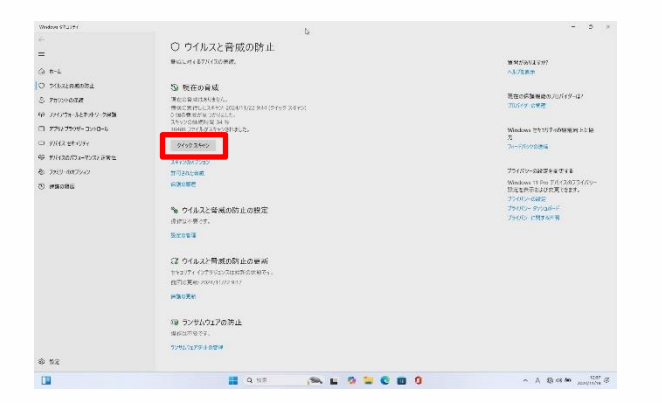

<sup>きょうい ぼうし がめん</sup> 11 [ウイルスと脅威の防止]画面が <sup>ひょうじ</sup> 表示されます。

12 [クイック スキャン]をタップします。

## しょきせっていご さぎょう 4 初期設定後の作業

### ふせい 不正プログラムスキャン手順(3/3)

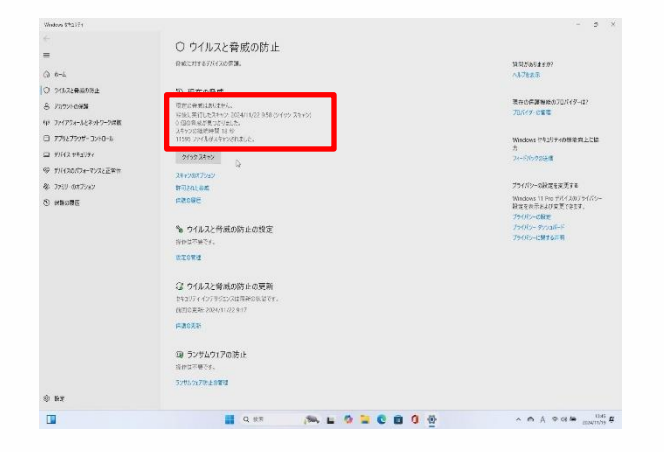

tran ひょうじ
 Ta スキャン結果が表示されます。
 UUはう しゅうりょう
 T4 以上で終了です。

ばあい きょうい ふせい はっけん 2 み スキャンにより不正プログラムが発見された場合は、[●個の脅威が見つか そうさ かいし すいしょう ひょうじ りました。推奨される操作を開始します。]と表示されます。 きょうい ぼうし がめん ひょうじ そうさ かいし [ウイルスと脅威の防止]画面に表示される[操作の開始]をタップします。 かんりょう きょうい さくじょ かいし げんざい きょうい ひょうじ 脅威の削除が開始され、完了すると「現在の脅威はありません。」と表示 いじょう しゅうりょう されます。以上で終了です。

## しょきせっていご さぎょう 4 初期設定後の作業

### じっこうじかん せっていてじゅん Windows Update実行時間の設定手順(1/3)

じゅぎょうちゅう 授業中にWindows Updateに伴う再起動を実施しないように設定する手順 せつめい を説明します。

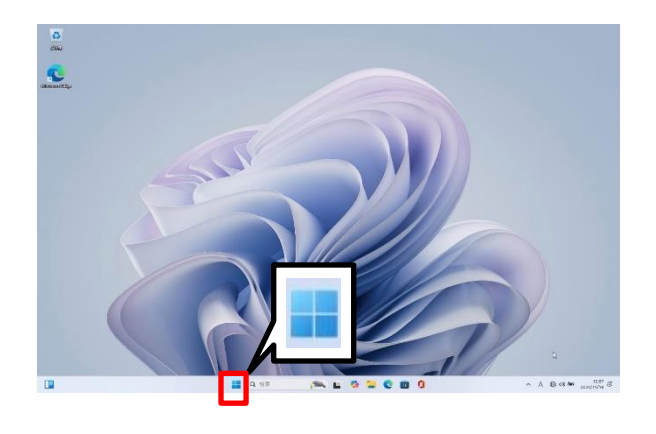

- <sup>きどう</sup> 1 Surfaceを起動します。
- 2 サインインします。
- 3 [スタート]アイコンをタップします。

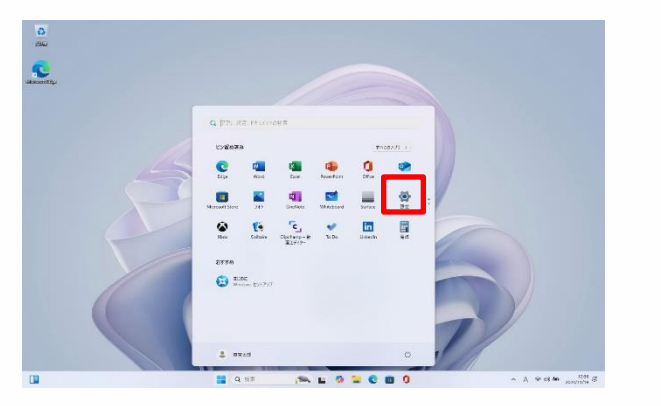

<sub>せってい</sub> 4 [設定]をタップします。

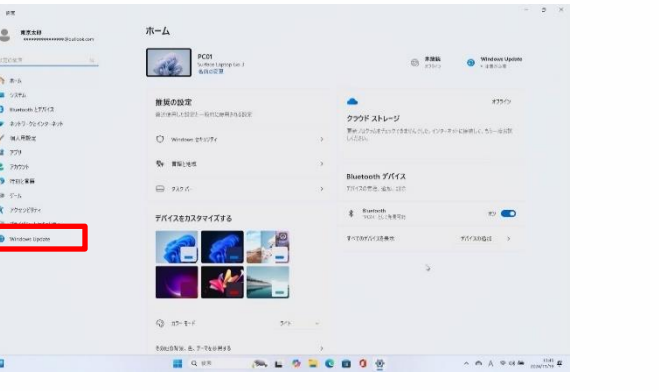

- <sup>がめん ひょうじ</sup> 5 [ホーム]画面が表示されます。
- 6 [Windows Update]をタップします。

### しょきせっていご さぎょう 4 初期設定後の作業

### じっこうじかん せっていてじゅん Windows Update実行時間の設定手順(2/3)

17 @

12.00

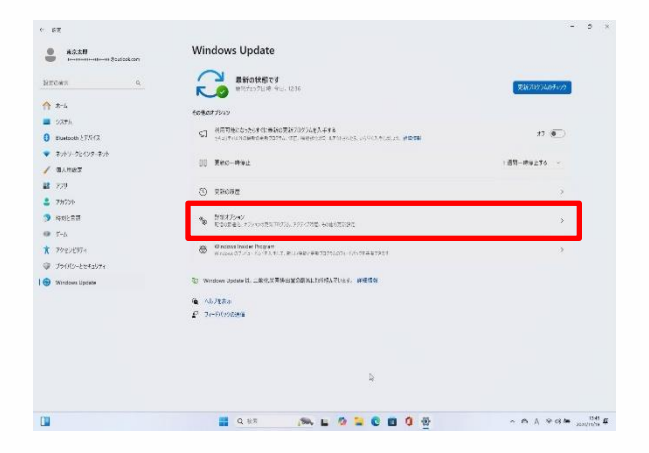

Windows Update > 詳細オプション

O 2050 Mensel 5.2422 005142028

© 021/Pasio(28/07/14

8 797-07HH

ADPENDENT/1754
 ADPENDENT/1754
 Exception/appendent/1754
 Exception/appendent/1754
 Exception/appendent/1754/
 ThioResource/1754/07
 ThioResource/1754/07
 ThioResource/1754/07

AD.5.0

нтонт ↑ л-4 ■ 527h ● ранова • л/1/-50 • паният 270 78576 - 485/\*\*\*

9 時期と常用
 第 5-ム
 ネ 79を2ど374
 ジ ブライバシーとをすなりす

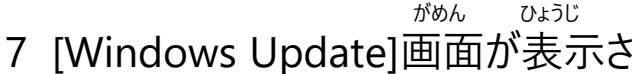

### れます。

すいちょく

- 8 垂直スクロールバーを下げます。
- 9 [詳細オプション]をタップします。

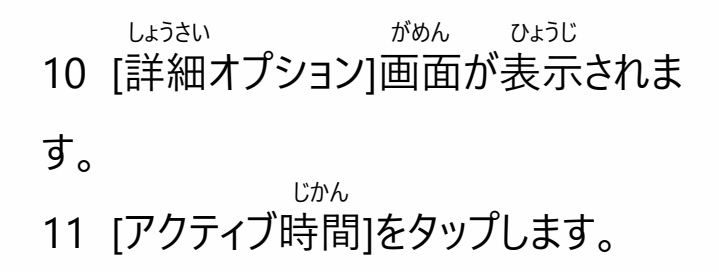

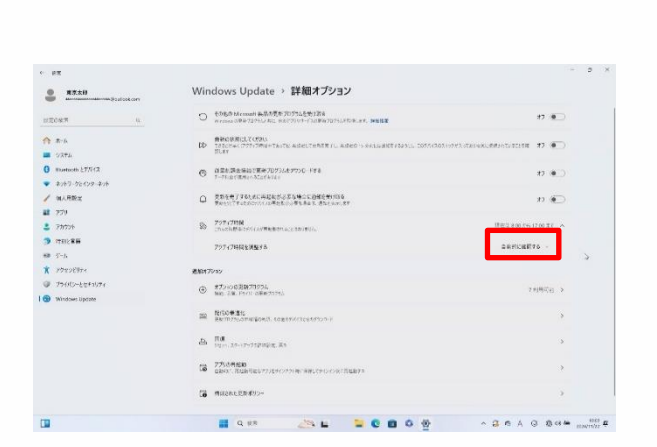

じどうてき かくにん 12 [自動的に確認する]をタップし、 しゅどう [手動]をタップします。